# primary.com.ar

La plataforma matriz DMA es la terminal de negociación web que brinda matriz OMS con el propósito de permitir operar en los mercados de manera directa. Está diseñada con tecnologías que permiten un mayor grado de personalización de cara al usuario y múltiples herramientas que brindan más profundidad en la toma de decisiones.

# MANUAL

# matriz oms

CREADO POR

**№**Primary

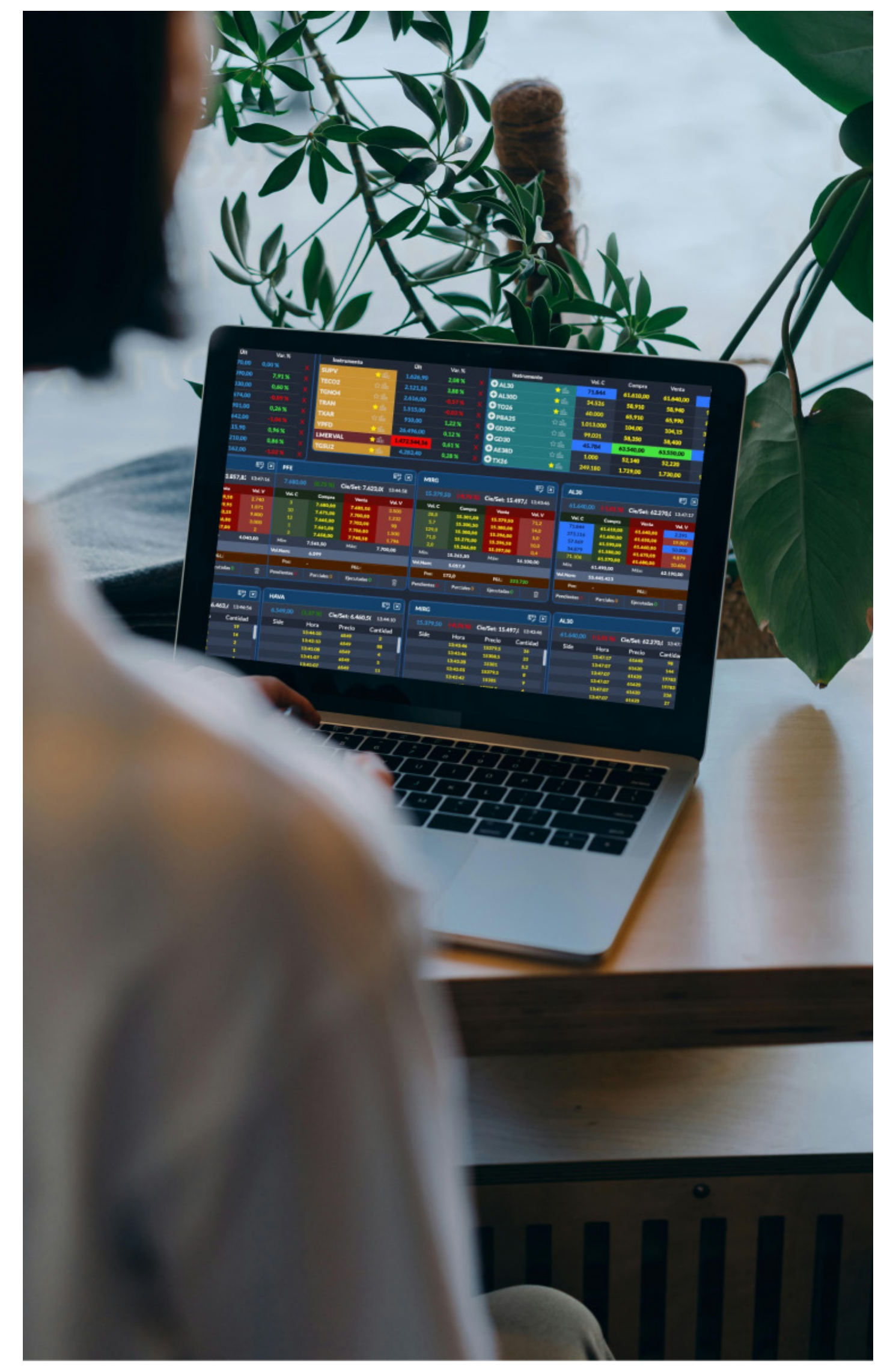

UNIDAD

01

# CABECERA

| <b>1.1</b> Acceso a paneles de mercado | <b>P.</b> 04 |
|----------------------------------------|--------------|
| <b>1.2</b> Estado de la cuenta         | <b>P.</b> 05 |
| <b>1.3</b> Perfil de usuario           | <b>P.</b> 08 |
| 1.4 Estado de órdenes                  | <b>P.</b> 13 |
| <b>1.5</b> Identificación de la cuenta | <b>P.</b> 13 |
| <b>1.6</b> Reloj de mercado            | <b>P.</b> 13 |

UNIDAD

# **02** BARRA DE CARGA DE ÓRDENES

| 2.1 Cuenta                               | <b>P.</b> 14 |
|------------------------------------------|--------------|
| 2.2 Instrumento                          | <b>P.</b> 14 |
| 2.3 Precio                               | <b>P.</b> 15 |
| 2.4 Cantidad                             | <b>P.</b> 15 |
| 2.5 Cambio de orden cantidad/monto       | <b>P.</b> 16 |
| <b>2.6</b> Monto                         | <b>P.</b> 16 |
| 2.7 Replace previous orders              | <b>P.</b> 16 |
| 2.8 Envio de una orden                   | <b>P.</b> 16 |
| 2.9 Tipos de órdenes                     | <b>P.</b> 17 |
| 2.10 Vencimiento                         | <b>P.</b> 18 |
| 2.11 Cantidad a mostrar. Órdenes Iceberg | <b>P.</b> 18 |
| 2.12 Fecha de vencimiento                | <b>P.</b> 18 |
| 2.13 Cancel if not best                  | <b>P.</b> 18 |
| 2.14 All or None (AON)                   | <b>P.</b> 18 |
| 2.15 He leído y acepto la DDJJ           | <b>P.</b> 18 |
| (Declaración Jurada)                     |              |

UNIDAD

# **03** FUNCIONALIDADES

| 3.1 Reporte de cuentas        |
|-------------------------------|
| <b>3.2</b> Dashboard          |
| <b>3.3</b> Favoritos          |
| <b>3.4</b> Matriz de opciones |
| 3.5 Panel de Profundidades    |
| 3.6 Carteras                  |
| 3.7 Balances                  |

# UNIDAD

# 04 DESPLEGABLES

| <b>P.</b> 19 | 4.1 Órdenes y Operaciones | <b>P.</b> 37 |
|--------------|---------------------------|--------------|
| <b>P.</b> 22 | 4.2 Historial de Órdenes  | <b>P.</b> 38 |
| <b>P.</b> 29 | <b>4.3</b> News           | <b>P.</b> 39 |
| <b>P.</b> 31 | 4.4 Alertas               | <b>P.</b> 40 |
| <b>P.</b> 33 | 4.5 Calculadora           | <b>P.</b> 41 |
| <b>P.</b> 34 | 4.6 Configuración         | <b>P.</b> 42 |
| <b>P.</b> 35 |                           |              |

# 01 CABECERA

#### **1.1** Acceso a paneles de mercado

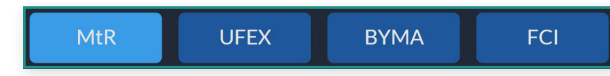

Al ingresar a cada uno de los mercados encontramos distintos paneles de cotizaciones de los instrumentos disponibles para operar.

# MTR Matba Rofex

- Futuros Financieros
- Opciones Financieras
- Futuros Agro
- Opciones Agro

# **BYMA** Bolsas y Mercados Argentinos

- Líder
- General
- Opciones
- Renta Fija
- Letras
- $\cdot$  Cauciones
- $\cdot \text{ETF}$
- $\cdot$  Cedears
- Obligaciones Negociables

# **UFEX** Uruguay Futures Exchange

Contratos

#### Fondos Comunes de Inversión FCI

· Fondos Comunes de Inversión

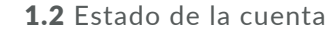

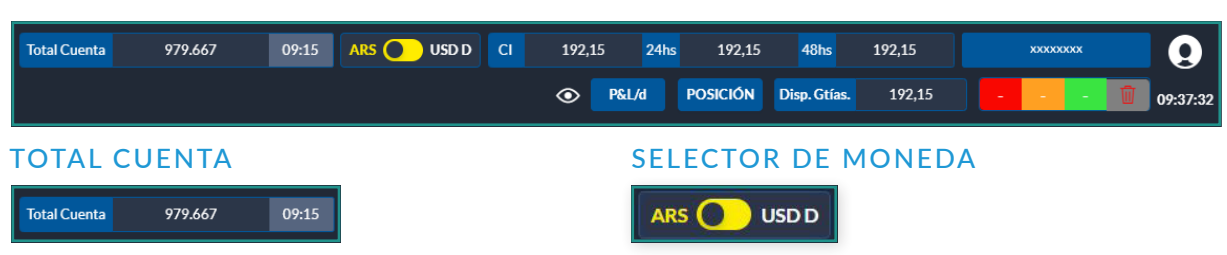

Representa el valor total de la cuenta seleccionada en la moneda escogida (ver a continuación "Selector de moneda").

El horario expuesto indica la última actualización que ese hizo en el valor del portfolio. Al hacer clic en el número, se actualiza el valor del porfolio en el caso de que haya sufrido algún cambio. Si el usuario presiona en el botón "Porfolio" será redireccionado a "Reporte de cuentas" (ver pág. 19).

# PLAZO DE LIQUIDACIÓN

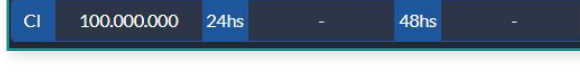

Es la liquidez que se visualiza en cada plazo de liquidación: contado Inmediato, 24hs y 48hs.

| Resumen de cuenta: REM2058 - |                    |
|------------------------------|--------------------|
| RESUMEN DE CUENTA            | TENENCIA DE MONEDA |
| Plazo de Liquidación         | Efectivo D         |
| ✓ ARS                        |                    |
| 02-02-2024 (CI)              |                    |
| 06-02-2024 (48hs)            |                    |
| S USD D                      |                    |
| 02-02-2024 (CI)              |                    |
| 06-02-2024 (48hs)            |                    |

# **OCULTAR INFORMACIÓN MONETARIA**

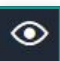

El ícono del "ojo" permite ocultar/mostrar los valores monetarios. Al hacer click en el mismo acciona directamente sobre aquellos campos con información monetaria.

El selector de moneda permite observar los disponibles por plazo en ARS o USD D. Adicionalmente el filtro aplicado, expone la valuación del Portfolio en la moneda seleccionada.

|                | Última actualización: 02/02/2024 09:39:54 🛛 🗙 |
|----------------|-----------------------------------------------|
|                |                                               |
|                |                                               |
| ponible        | Consumido                                     |
|                |                                               |
| 100.000.000,00 | 0,000                                         |
| 100.004.800,00 | -4.800,000                                    |
|                |                                               |
| 10.000,00      | 0,000                                         |
|                |                                               |

# P&L/D (PROFIT & LOSS/DIARIO)

# P&L/d

Muestra las pérdidas o ganancias obtenidas durante la rueda del día, desde el precio de cierre del día anterior hasta el momento de la consulta, por cada instrumento que el usuario posea en su cartera. El P&L/d se va actualizando de acuerdo con el último precio operado.

| Profit & Loss / Diario                     |                        | ×                |
|--------------------------------------------|------------------------|------------------|
| <ul> <li>P&amp;L Diario / Pesos</li> </ul> |                        |                  |
| ACTIVO                                     | GANANCIA               | PÉRDIDA          |
| DLR/JUL23                                  |                        | \$-Sienenaniaa   |
| TOTAL PARCIAL                              |                        | \$ -2.949.000,00 |
|                                            | TOTAL \$ -2.949.000,00 |                  |
|                                            |                        |                  |

# DISPONIBLE GARANTÍAS (DISP. GTÍAS)

| Resumen de cuenta: REM205                  | 8-        |                |            |               |                  | Última actualizació   | in: 02/02/2024 10:09:28 [ |
|--------------------------------------------|-----------|----------------|------------|---------------|------------------|-----------------------|---------------------------|
|                                            | IENTA     |                | IA DE MONI | EDA           |                  |                       |                           |
| Efectivo Disponible                        | Garantías | Valor Posición | Márgene    | s Operaciones | Márgenes Órdene  | es Márgen Descublerto | Disponible p/Garantías    |
| \$104.629.000,000                          | \$0,000   | \$-10.000,000  | \$-1.2     | 70.000,000    | \$-6.604.000,000 | \$0,000               | \$ 96.744.600,000         |
| FECTIVO DISPONIBLE<br>Plazo de Liquidación | Crédito   | Diferencias (  | Diarias    | Movimientos   | Operaciones      | Movimientos Órdenes   | Efectivo Disponible       |
| 02-02-2024 (Cl)                            | \$(       | 0,00           | \$ 0,00    |               | \$0,00           | \$ 0,00               | \$ 104.628.600,0          |
| 06-02-2024 (48hc)                          | ¢.        | 000            | \$0.00     |               | \$ 10,000,00     | \$-10400.00           | \$ 104 628 600 0          |

#### Resumen de cuenta

El reporte de garantías muestra el saldo disponible Muestra la composición del efectivo disponible pesificado para abrir nuevas posiciones de futuros y opciones, así como todos los campos requeridos para el cálculo. Adicionalmente, se expone Efectivo Disponible pesificado para cada plazo.

#### Tenencia de moneda:

por plazo en cada una de las monedas.

# POSICIÓN

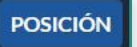

Reporte de posiciones: muestra la posición de la cuenta seleccionada desagregada en inicial, rueda y actual de los instrumentos que el usuario tiene en su cartera, exponiendo las diferencias diarias y el valor de mercado de cada uno.

| Reporte | eporte de posiciones - Cuenta: REM2058 |                  |                |                 |  |  |
|---------|----------------------------------------|------------------|----------------|-----------------|--|--|
|         | RESUMEN                                | I DE CUENTA      |                |                 |  |  |
| In      | strumento                              | Posición Inicial | Posición Rueda | Posición Actual |  |  |
| •       | FUTUROS                                |                  |                |                 |  |  |
|         |                                        |                  | 42             | 42              |  |  |
|         |                                        | 0                | -10            | -10             |  |  |
| D       | LR042024                               | 0                | -5             | -5              |  |  |
|         |                                        |                  |                |                 |  |  |
|         | ACCIONES                               |                  |                |                 |  |  |
| G       |                                        | 0                | -100           | -100            |  |  |
|         |                                        |                  |                |                 |  |  |
|         | BONOS                                  |                  |                |                 |  |  |
| A       | L30                                    | 0                | -15            | -15             |  |  |
|         |                                        |                  |                |                 |  |  |

|                    |                   | Oitima actualización. | 02/02/2024 13:55:26 | - |
|--------------------|-------------------|-----------------------|---------------------|---|
|                    |                   |                       |                     |   |
| PPP p/ diferencias | Precio de Mercado | Diferencia Diaria \$  | Valor de Mercado    |   |
|                    |                   |                       |                     |   |
|                    | 900,0000          | 0,00                  |                     |   |
|                    | 896,0000          | 0,00                  |                     |   |
|                    | 1.000,0000        | 0,00                  |                     |   |
|                    |                   |                       |                     |   |
|                    |                   |                       | -10.000,00          |   |
|                    | 100,0000          |                       | -10.000,00          |   |
|                    |                   |                       |                     |   |
|                    |                   |                       | -6.877,50           |   |
|                    | 458,5000          |                       | -6.877,50           |   |
|                    |                   |                       |                     |   |
|                    |                   |                       |                     |   |
|                    |                   |                       |                     |   |
|                    |                   |                       |                     |   |
|                    |                   |                       | 44 977 50           |   |
|                    |                   |                       | -16.877,50          |   |
|                    |                   |                       |                     |   |
|                    |                   |                       |                     |   |

# ATAJOS DEL TECLADO

# General

| ?                     | Estando en cualquier lugar de la plataforma que no sea un campo de texto,<br>despliega el popup "atajos de teclado". |
|-----------------------|----------------------------------------------------------------------------------------------------|
| Shift + A             | Cancela todas las órdenes activas de la cuenta.                                                                      |
| Shift + $\rightarrow$ | Pasa a otro panel hacia la derecha, por ejemplo estando en BYMA desde Panel                                          |
|                       | líder a Panel General.                                                                                               |
| Shift + $\leftarrow$  | Pasa a otro panel hacia la izquierda, por ejemplo estando en BYMA desde Pa-                                          |
|                       | nel General a Panel Lider.                                                                                           |
| Ctrl + ←              | Avanza a la página anterior del historial del navegador.                                                             |
| $Ctrl + \rightarrow$  | Avanza a la página siguiente del historial del navegador.                                                            |
| ESC                   | Cierra todas las ventanas emergentes (pop-ups).                                                                      |
| TAB                   | Pasa entre campos en la barra de carga de órdenes hacia la derecha, por ejem-                                        |
|                       | plo de Precio a Cantidad.                                                                                            |
| Shift + TAB           | Pasa entre campos en la barra de carga de órdenes hacia la izquierda, por                                            |
|                       | ejemplo de Cantidad a Precio.                                                                                        |
|                       |                                                                                                    |
|                       | Cabe aclarar que, para que los shortcuts generales funcionen fluidamente, la                                         |
|                       | barra de carga de órdenes debe encontrarse limpia, de lo contrario siempre                                           |
|                       | se pondrá el foco en la barra de carga de órdenes y el pase entre paneles y                                          |
|                       | páginas no responderán a los comandos descriptos.                                                                    |

# La parte de Panel de precios, contiene dos tipos de atajos: de **navegación**, y de **carga de órdenes**.

# Panel de precios Navegación

- J Desplaza hacia abajo entre filas, cuando se está en componentes que permitan este comportamiento (panel de precios, panel de favoritos, etc) **ENTER** Redirige a la página del activo seleccionado. -Colapsa la fila seleccionada, y oculta un nivel del book. ción que la estrella amarilla.
- **ESC** Elimina la selección de la fila, quitando el foco del panel.

| Atajos | cajos de teclado 🗵 |                                                          |         |                                                              |     |  |
|--------|--------------------|----------------------------------------------------------|---------|--------------------------------------------------------------|-----|--|
|        |                    | GENERAL                                                  |         | PANEL DE PRECIOS                                             |     |  |
|        | SHIFT +?           | Mostrar listado de atajos de teclado                     | t       | Desplazamiento a la fila previa                              |     |  |
| Ī      | SHIFT+A            | Cancelar todas las órdenes de la cuenta actual           | 1       | Desplazamiento a la fila siguiente                           |     |  |
|        | SHIFT+→            | Desplazamiento entre paneles: siguiente                  | В       | Carga una órden de compra al precio de compra                | l i |  |
|        | SHIFT+←            | Desplazamiento entre paneles: anterior                   | 0       | Carga una órden de venta al precio de venta                  |     |  |
|        | CTRL+←             | Retroceder una página                                    | z       | Cancela las órdenes de compra pendientes                     |     |  |
|        | CTRL+→             | Avanzar una página                                       | x       | Cancela las órdenes de venta pendientes                      |     |  |
|        | ESC                | Cerrar ventanas emergentes                               | с       | Cancela todas las órdenes pendientes                         |     |  |
|        | TAB                | Pasar entre campos en la barra de carga de órdenes       | т       | Carga una órden de compra a la punta de venta                |     |  |
|        | SHIFT + TAB        | Volver al campo anterior en la barra de carga de órdenes | н       | Carga una órden de venta a la punta de compra                |     |  |
|        |                    |                                                          | U       | Carga una orden de compra 1 tick arriba del precio de compra |     |  |
|        |                    |                                                          | D       | Carga una orden de venta 1 tick abajo del precio de venta    |     |  |
|        |                    |                                                          | Enter   | Redirecciona a la security page del instrumento seleccionado | ľ   |  |
|        |                    |                                                          | +       | Expandir fila seleccionada                                   |     |  |
|        |                    |                                                          |         | Colapsar fila seleccionada                                   |     |  |
|        |                    |                                                          |         | Añadir/quitar de favoritos el instrumento seleccionado       |     |  |
|        |                    |                                                          | ESC     | Deseleccionar fila                                           |     |  |
|        |                    |                                                          | SHIFT+L | Limpiar carga de órden                                       |     |  |
|        |                    |                                                          |         |                                                              |     |  |

# Los shortcuts vinculados a la navegación dentro del panel de precios son los siguientes:

↑ Desplaza hacia arriba entre filas, cuando se está en componentes que permitan este comportamiento (panel de precios, panel de favoritos, etc)

- -Expande la fila seleccionada y muestra un nivel más del book
- F Añade o quita el activo seleccionado del panel Favorito. Cumple la misma fun-

Los atajos de teclado para órdenes funcionan sólo Para poder utilizar estos atajos, previamente se cuando el foco se encuentra en una fila correspon- deberá tildar la opción "Permitir atajos de teclado diente a un activo dentro de un panel de precios, para órdenes" desde "Configuraciones", siguiendo siempre y cuando no se presione sobre precios o los siguientes comandos: volúmenes operados.

- **B** Al momento de presionar **B** permite cargar una orden de compra al precio de la primera oferta de compra que existe en el book. Se deberá completar la cantidad y presionar ENTER para enviar la orden.
- O Al momento de presionar la tecla O, permite cargar una orden de venta al precio de la primera oferta de venta que existe en el book al momento de presionar la tecla **O**. Se deberá completar la cantidad y presionar **ENTER** para enviar la orden.
- Z Cancela todas las órdenes de compra pendientes del activo seleccionado.
- X Cancela todas las órdenes de venta pendientes del activo seleccionado.
- C Cancela todas las órdenes pendientes del activo seleccionado.
- T Al momento de presionar la tecla T permite cargar una orden de compra al precio y cantidad de la primera oferta de venta en el book. Se carga automáticamente precio y cantidad. Sólo se necesita T + ENTER.
- H Permite cargar una orden de venta al precio y cantidad de la primera oferta de compra en el book. Se carga automáticamente precio y cantidad. Sólo se necesita H + ENTER.
- **U** Al momento de presionar la tecla **U**, permite cargar una orden de compra un tick por encima al precio de la primera oferta de compra que existe en el book. Se deberá completar la cantidad y presionar ENTER.
- **D** Al momento de presionar la tecla **D**, permite cargar una orden de venta un tick por debajo al precio de la primera oferta de venta que existe en el book. Se deberá completar la cantidad y presionar ENTER.
- Shift + L Cuando el foco está en algún componente de la barra de órdenes, limpia lo que está cargado en la barra de carga de órdenes.

En todos los casos es necesario presionar ENTER para enviar la orden (una vez que están todos los campos requeridos para el envío de la orden completados). Sin presionar ENTER los shortcuts no envían ninguna orden.

# CAMBIO DE E-MAIL

la cual se encuentra registrado en la plataforma. Al mail que deje registrado recibirá notificaciones de alertas, aviso y/o comunicados internos.

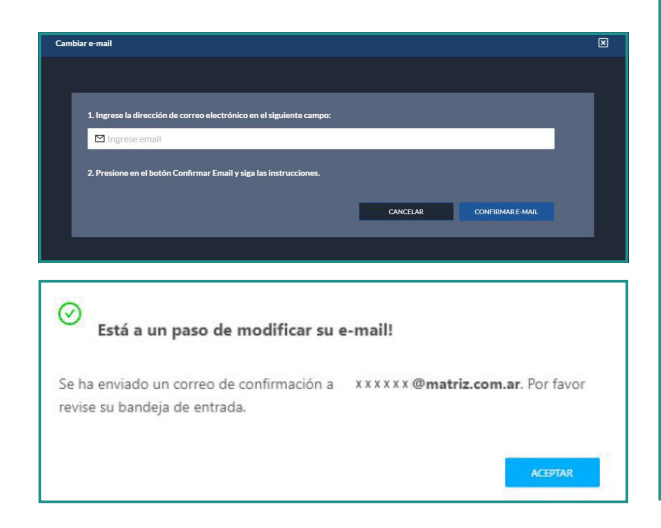

# CAMBIO DE CONTRASEÑA

El usuario podrá modificar su contraseña siguiendo los pasos que se indican a continuación:

| nbiar contraseña              |                                                                                                    |                      |  |
|-------------------------------|----------------------------------------------------------------------------------------------------|----------------------|--|
|                               |                                                                                                    |                      |  |
|                               |                                                                                                    |                      |  |
| * Contraseña actual:          |                                                                                                    | Ø                    |  |
|                               |                                                                                                    | Ø                    |  |
| Nueva Contrasena :            | La contración deba tener al manar 9 constanar                                                                            |                      |  |
|                               | La contraseña debe tener al menos 1 dígito                                                                               |                      |  |
|                               | <ul> <li>La contraseña debe tener al menos 1 mayúscula</li> <li>La contraseña debe tener al menos 1 minúscula</li> </ul> |                      |  |
|                               | La contraseña debe tener al menos 1 caracter especial                                                                    |                      |  |
| * Confirmar Nueva Contraseña: |                                                                                                    | Ø                    |  |
|                               |                                                                                                    |                      |  |
|                               | CANCELAR                                                                                                    | CONFIRMAR CONTRASEÑA |  |

conforme se vayan cumpliendo éstos.

P. 11

El usuario podrá modificar su casilla de e-mail con Para proceder al cambio de mail deberá seguir los siguientes pasos:

#### 01.

Deberá ingresar una cuenta de e-mail válida y distinta a la actual. Una vez presionado el botón "Confirmar EMAIL", se envía un correo electrónico a la nueva cuenta.

#### 02.

La nueva cuenta quedará registrada y activa una vez que se presione el botón "Confirmar EMAIL" desde el correo electrónico recibido en la nueva cuenta de correo vinculada.

Para poder realizar el cambio de contraseña se Una vez que la totalidad de los requerimientos de la debe cumplir con ciertos requisitos; los signos de nueva contraseña sean satisfechos y luego de preinterrogación cambiarán del color celeste al verde sionar el botón "Confirmar contraseña", la nueva contraseña quedará activa.

## **SELECTOR DE TEMAS**

La plataforma cuenta con 2 temas que el usuario puede seleccionar de acuerdo a sus preferencias, dark (oscuro) y light (claro). Luego de seleccionar un tema, se modifica con la nueva apariencia y el pop up se cierra de manera automática. Si no se realizan cambios, el selector se puede cerrar haciendo presionando en la x del pop-up o bien, presionando fuera del mismo se cierra automáticamente.

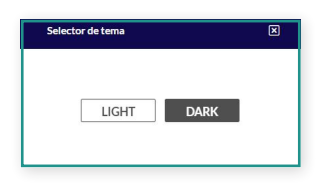

# **NOVEDADES**

Con el objetivo de informar al usuario cambios, modificaciones, incorporaciones, entre otras cosas, en la plataforma se ofrece una guía rápida de las últimas novedades. Luego de un tiempo las mismas se actualizarán y la información anterior podrá ser encontrada en el manual de uso.

#### MANUAL DE USO

Este documento es una guía de ayuda para el usuario de la plataforma que permite su entendimiento y conocimiento de la totalidad de las funcionalidades que el mismo posee.

Está disponible la descarga en formato PDF.

### SALIR

Utilizando el botón "Salir" el usuario puede cerrar sesión. Si quisiera volver a ingresar a la plataforma deberá ingresar el mail y la contraseña con el cual se registró.

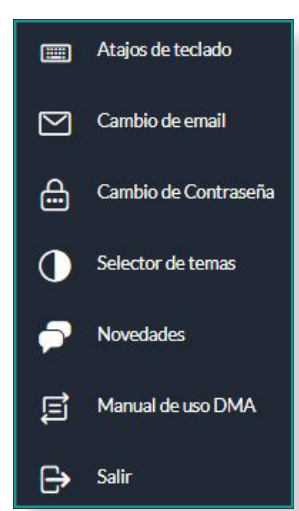

#### **1.4** Estado de las órdenes

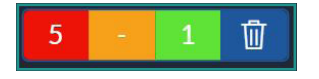

#### **PENDIENTES**

#### **EJECUTADAS**

Botón verde

# Botón rojo

Cantidad de órdenes pendientes de ejecución. Incluye las suscripciones y rescates correspondientes a los fondos comunes de inversión.

Cancelar todas las órdenes

Corresponde al ícono del cesto de basura. El mismo cancela todas las órdenes pendientes de la cuenta, tanto órdenes de compra como de venta para cualquier activo, exceptuando las suscripciones o rescates de fondos comunes de inversión cuyo estado sea "Pendientes de aceptación" o "Pendiente".

#### 1.5 Identificación de cuenta

Se visualiza la cuenta activa con la cual se está operando. Se indica la cuenta y la persona o descripción asociada a ella.

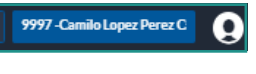

#### CUENTAS MANAGER

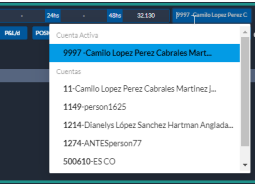

Cuando se trata de cuentas tipo "manager", es decir, cuentas que tienen a otras cuentas vinculadas y administradas, presionando sobre la identificación de la cuenta se habilita un listado desplegable que permite seleccionar y mostrar la información correspondiente a la cuenta vinculada.

#### **1.6** Reloj de mercado

La presencia de un reloj dentro de la plataforma es para brindar al usuario exactitud a la hora de cursar una orden o tomar alguna decisión.

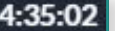

# PARCIALES

Cantidad de órdenes ejecutadas. Incluye las suscripciones y rescates correspondientes a fondos comunes de inversión.

Botón anaranjado Cantidad de órdenes parcialmente ejecutadas.

# 02

# BARRA DE CARGA DE ÓRDENES

La barra de carga de órdenes es la herramienta in- Las órdenes permiten al momento de su envío, una dispensable para cursar órdenes a mercado. En ésta serie de "parametrizaciones" u opciones, las cuales se pueden parametrizar, en un sólo lugar, todas las dependen del Instrumento sobre el cual se está envariables para cursar una nueva orden en mercado. viando esa orden.

| ✓ Cuenta REM2058 ✓ Instr | rumento Buscar instrumento | Precio Cantidad      | 🦐 Monto               | Replace Previous orders | COMPRAR VENDER | LIMPIAR |
|--------------------------|----------------------------|----------------------|-----------------------|-------------------------|----------------|---------|
| Tino de Orden Limit V V  | /encimiento                | trar Fecha Vencimien | n <u>31/01/2024</u> 曲 | Cancel if not best      |                |         |
|                          |                            |                      |                       | All or non (AON)        |                |         |

#### 2.1 Cuenta

Indica la cuenta sobre la cual se está cursando la orden. Despliega un menú con las cuentas vinculadas y permite el filtrado para acotar la selección.

#### Δ

Sólo está disponible para cuentas manager.

#### 2.2 Instrumento

Campo que indica el instrumento sobre el cual se está cursando la orden. Debe tipearse y seleccionarse del menú desplegable o bien se autocompleta cuando se utilizan shortcuts o se hace click en algún campo de un book de instrumentos.

En caso de escribir el nombre del activo, conforme se va escribiendo el nombre, el sistema irá mostrando una serie de instrumentos que coinciden con el texto ingresado.

Los elementos filtrados pueden ser seleccionados con las teclas de dirección (flechas del teclado), luego de lo cual se debe presionar ENTER o TAB para que el activo sea efectivamente ingresado. También es posible seleccionar con el mouse el activo de la lista filtrada, en cuyo caso no es necesario presionar ENTER o TAB.

Si se seleccionó un activo erróneo, por ejemplo: se deseaba ingresar DLR/DIC24, pero se seleccionó DLR/NOV24, es necesario eliminar el activo presionando en el ícono de eliminar, y luego repetir el proceso de selección.

|                        | GGAL (CI)        |        |   |
|------------------------|------------------|--------|---|
| META                   | GGAL/ABR24       |        |   |
|                        | GGAL/FEB24       |        |   |
| • РАМР                 |                  |        |   |
|                        | GGAL/FEB24/ABR24 |        |   |
| 🕈 SPY                  | GGALC            |        |   |
| 🕈 TSLA                 | CCALC(24bc)      |        |   |
|                        | GGALC (24NS)     |        | - |
| a 157999 V Instrumento | GGAL             | Precio |   |

El campo "instrumento" es un campo obligatorio para cursar una orden.

### 2.3 Precio

# Precio

Indica el precio al cual se cursará la orden. Formas Indica la cantidad por la cual se cursará la orden. de ingreso del precio:

Manualmente

shortcuts correspondientes

· Mediante click en una oferta de compra/venta

• Mediante la utilización de las teclas de dirección: al presionar la flecha hacia arriba se producirá un aumento del precio igual a la variación mínima permitida para el activo; si se presiona el cursor hacia abajo el precio disminuirá en la variación permitida mínima.

# 

Este campo es obligatorio para las órdenes tipo Limit, Stop, Stop Limit, Stop Merval. No puede ser ingresado para las órdenes tipo Market, y Market with Leftover as Limit.

# 2.4 Cantidad

#### Cantidad

Formas de ingreso:

Manual

· Automáticamente mediante la utilización de los · Automáticamente mediante la utilización de los shortcuts correspondientes

> · Utilización de teclas de dirección: presionar la flecha hacia arriba producirá un incremento en la cantidad igual a la variación mínima soportada por el contrato; presionar la flecha hacia abajo producirá una disminución en igual magnitud.

> • Mediante click en una oferta de compra/venta Las variaciones en la cantidad son de particular importancia para el caso de los CEDEARs, ya que cada uno debe ser operado en múltiplos de determinado número (por ejemplo GOOGL en múltiplos de 29, AMZN, en múltiplos de 72, OGZD en múltilpos de 2, etc), y hay algunas acciones (por ejemplo MIRG), que permiten variaciones en la cantidad de 0,1. Las cantidades deben ser mayor a cero, y no se aceptan caracteres, los cuales son eliminados automáticamente por el sistema al momento de hacer las validaciones.

Este campo es requerido para todas las órdenes.

#### 2.5 Cambio de orden Cantidad-Monto

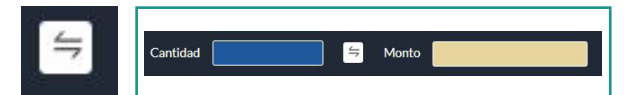

Haciendo click en este botón, se cambia el orden de la cantidad y el monto, modificando de esta manera el campo que debe ser completado. Cuando el campo a completar es la cantidad, el monto se completa automáticamente y viceversa.

#### 2.6 Monto

Monto

Es la suma de dinero, que representa la operación.

**2.7** Replace previous orders

Replace Previous orders

Enviar una orden con esta instrucción activada hace que todas las otras órdenes enviadas anteriormente que tengan la misma cuenta, mismo instrumento y mismo lado (compra ó venta) sean canceladas.

Aplica sólo a contratos del mercado MTR.

2.8 Envio de una orden

Las órdenes de compra y/o venta se envían haciendo click sobre los botones comprar / vender, o presionando ENTER cuando uno de esos dos botones está seleccionado. Si el usuario necesita borrar los datos cargados en la barra de carga de órdenes, puede utilizar el botón "Limpiar".

2.9 Tipos de órdenes

Este campo especifica el tipo de orden que se desea enviar al mercado.

# Limit (LMT)

En estas órdenes se especifica el precio al cual la orden debe ingresar al mercado. Debe ingresarse Instrumento, Precio y Cantidad

# Stop Limit (STX)

Es un tipo de orden que sólo impactan en el mercado cuando el precio operado en el Instrumento cargado en la orden es igual al precio stop. Una vez que el precio Stop es alcanzado, se dispara una orden de tipo limit, al precio ingresado en el campo Precio. Debe ingresarse instrumento, cantidad, precio y precio stop.

#### Market w/leftover as Limit

Son órdenes para comprar o vender al mejor precio actual. Si toda la orden no se ejecuta inmediatamente al mejor precio de mercado, la cantidad remanente de ejecución quedará cargada como una orden tipo limit con el último precio ejecutado. Si se coloca una orden y no hay contraparte para matchearla la misma se descarta quedando en estado "Rejected". Sólo se ingresa instrumento y cantidad.

# Market (MKT)

Son órdenes para comprar o vender un contrato al mejor precio actual, cualquiera que sea ese precio. Si se coloca una orden y no hay contraparte para matchearla ésta se descarta quedando en estado "Rejected". Sólo se ingresa "Instrumento" y "Cantidad".

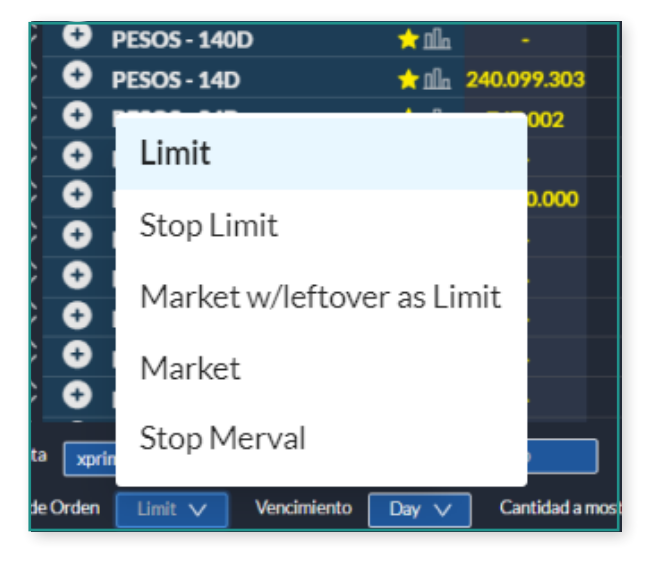

# Stop Merval

Es un tipo de orden que sólo impactan en el mercado cuando el precio operado en el Instrumento cargado en la orden es igual al precio stop. Una vez que el precio Stop es alcanzado, se dispara una orden de tipo limit, al precio ingresado en el campo Precio. Para este tipo de orden, el precio de la orden y el precio stop son el mismo. Debe ingresarse instrumento, cantidad y precio.

Por defecto, el tipo de orden es Limit.

# DAY

Esta orden es válida hasta el final del día en que fueron ingresadas. Si la orden no se ejecutó totalmente antes del cierre de la rueda, la misma expira automáticamente.

# Fill or kill (FOK)

Esta orden debe ser ejecutada inmediatamente Instrucciones de Ejecución. como una orden completa tan pronto como esté disponible en el mercado, de lo contrario la orden adicionales que pueden o no estar presentes en las se cancela. Esta validez en el tiempo no permite distintas órdenes. ejecuciones parciales.

#### Good Till Date (GTD)

Este tipo de vencimiento le permite seleccionar una fecha de expiración hasta la cual la orden continuará activa esperando ejecutarse. La orden se cancelará al finalizar el día ingresado como "Fecha de Expiración".

#### Inmediate Or Cancel (OIC)

Este tipo de vencimiento hace que las órdenes tengan un instante de vida. Pueden hacerse total o parcialmente. En caso de una ejecución parcial, la cantidad remanente es cancelada. Tener presente que las órdenes IOC pueden llenarse parcialmente, mientras que una orden FOK debe llenarse completamente.

#### A

Las órdenes por defecto son cursadas con validez

# Good Till Cancel (GTC)

Es una parametrizacón en el seteo de la vida útil de una orden. Si el activo permite esta validez en el tiempo en su negociación será seleccionable. Una orden con esta validez en el tiempo se mantendrá vigente hasta que sea cancelada por el usuario o hasta que se ejecute completamente.

2.11 Cantidad a mostrar. Órdenes Iceberg. Utilizar esta opción permite hacer difusión parcial de una orden. Si por ejemplo en cantidad se ingresa

1.000, y en cantidad a mostrar se ingresa 100, sólo se mostrará cantidad por 100 en el mercado, pero una vez que esos 100 sean ejecutados totalmente se observará en mercado otra orden por cantidad 100 con el resto de las características idénticas, y así sucesivamente hasta satisfacer totalmente la cantidad de la orden (1.000).

#### 2.12 Fecha Vencimiento

Las instrucciones de ejecución son características

#### 2.13 Cancel if not best

Una orden enviada con esta instrucción de ejecución es cancelada automáticamente cuando no es la mejor oferta para el instrumento.

#### 2.14 All or None (AON)

Órdenes todo o nada. Una orden enviada con esta instrucción tiene que ser ejecutada totalmente.

No permite ejecución parcial.

2.15 He leído y acepto la Declaración Jurada Es requisito que, antes de enviar órdenes a mercado sobre determinados activos, el cliente acepte una Declaración Jurada. Si el agente configuró Matriz DMA para que dicha aceptación se curse a través de la plataforma, el sistema no permitirá el envío de la orden hasta que el usuario chequee la opción "He leído y acepto la Declaración Jurada".

Si bien el usuario tiene la opción de configurar la preparación de la orden para que, por defecto aparezca o no chequeada la opción "He leído y acepto la Declaración Jurada", cabe aclarar que la orden no será enviada hasta tanto el usuario haya seleccionado esta opción. Si el usuario no acepta la DDJJ, se mostrará un mensaje de error "Debe aceptar la Declaración Jurada" para poder enviar la orden.

# 03

#### **FUNCIONALIDADES**

**3.1** Reporte de cuentas

#### Cómo acceder

Se accede presionando sobre el primer botón dentro de los accesos a las funcionalidades a la izquierda de la pantalla.

#### Funcionalidades

El reporte de cuentas detalla la composición del portfolio del usuario. En los 3 recuadros ubicados en la superior izquierda del panel se detallan:

| otal portfolio<br>ARS 18.755.531,28<br>Inversiones cash |                | PESOS<br>ARS 25.007,18 |                 | dólares<br>USD D - |
|---------------------------------------------------------|----------------|------------------------|-----------------|--------------------|
| ARS 5.858.720,00                                        | ARS 364.051,94 | DISPONIBLES (CI)       | A LIQUIDAR 48hs | DISPO              |
| ARS 12.536.329,34                                       | ARS 0,00       | ARS 25.007,18          | ARS -           | USD (              |
| Instrumento                                             |                | Cantidad               | Último Precio   |                    |
| ACCIONES                                                |                |                        |                 |                    |
| MTR                                                     |                | 200                    | 1.264,5000      |                    |
| BONOS                                                   |                |                        |                 |                    |
| AL30                                                    |                | 2.800                  | 482,6000        |                    |
| DICP                                                    |                | 2.200                  | 258,0000        |                    |
| GD30                                                    |                | 1.900                  | 519,6000        |                    |
| GD41                                                    |                | 1.225                  | 412,0000        |                    |
| NDT25                                                   |                | 1.400                  | 925,0000        |                    |
| OBLIGACIONES NEGOCIABLE                                 |                |                        |                 |                    |
| GNCXO                                                   |                | 1.000                  | 900,0000        |                    |
|                                                         |                |                        |                 |                    |
|                                                         |                |                        |                 |                    |
|                                                         |                |                        |                 |                    |

Sobre el lado derecho de visualizan 2 gráficos de torta. El primer gráfico plasma la composición de "MI PORTFOLIO" y el segundo gráfico la distribución de "INVERSIONES".

primary.com.ar

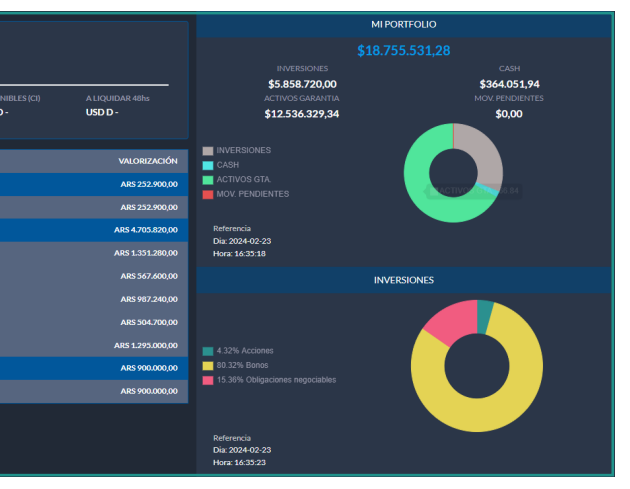

ARS 18.755.531.28

ARS 5.850.650,00

ARS 12.536.329,34

ARS 364.051,94

ARS 0,00

#### **RECUADRO 1: INVERSIONES**

Es la suma de los totales valorizados listados en el recuadro inferior del panel (Recuadro 4) sin incluir cauciones, futuros ni opciones sobre futuros. La valuación de las inversiones se van actualizando de acuerdo con el último precio operado (cantidad x último precio operado = valorización). Para aquellos casos donde existen inversiones que se encuentren nominadas en moneda extranjera, serán valuadas al tipo de cambio correspondiente. Cabe aclarar, que en el caso de instrumentos de renta fija negociados en BYMA, que generen flujos de fondos en moneda extranjera, dado que su moneda de negociación principal es el peso, se encontrarán valuados en esta moneda.

#### CASH

Sumatoria del dinero disponible para operar en pesos (Recuadro 2) y el resto de las monedas valuadas al tipo de cambio correspondiente (Recuadro 3). En la última fila se expone el total en pesos de los activos en garantía (Incluye distintos activos informados como garantías) y el total expresado en pesos de los movimientos pendientes correspondientes.

#### RECUADRO 2: Pesos = Disponible (CI) + A Liquidar 48hs

#### **DISPONIBLE (CI)**

Muestra el efectivo disponible en pesos en contado inmediato.

#### A LIQUIDAR 48HS

Muestra el efectivo en pesos disponible a liquidar en 48 hs.

Para los casos que haya flujo con posterioridad a este plazo, muestra la sumarización como +48 hs.

| PESOS<br>ARS 75.155.001,0 | 0                |
|---------------------------|------------------|
| DISPONIBLES (CI)          | A LIQUIDAR 48hs  |
| ARS 70.105.001,00         | ARS 5.050.000,00 |
|                           |                  |

# RECUADRO 3: DÓLARES = Disponible (CI) + A Liquidar 48hs

#### **DISPONIBLE (CI)**

Muestra el efectivo disponible en contado inmediato en USD D.

#### A LIQUIDAR 48HS

Muestra el efectivo en USD D disponible a liquidar en 48 hs. y para los casos que haya flujo con posterioridad a 48hs, muestra la sumarización como +48hs.

# **RECUADRO 4**

Divididos por tipo de instrumento, lista los activos que componen el portfolio valorizados al último precio operado. Sólo se sumarizan aquellos tipos de instrumentos que componen el total de inversiones.

Los instrumentos correspondientes a cauciones, futuros y opciones sobre futuros simplemente se exponen dentro del listado de tenencias pero no se muestra un total valorizado, dado que no son sumarizados en el total de inversiones. La valorización se encuentra expresada en la moneda del instrumento.

| Instrumento              | Cantidad | Último Precio | VALORIZACIÓN     |
|--------------------------|----------|---------------|------------------|
| ACCIONES                 |          |               | ARS 252.900,00   |
| MTR                      | 200      | 1.264,5000    | ARS 252.900,00   |
| BONOS                    |          |               | ARS 4.701.487,50 |
| AL30                     | 2.800    | 482,8000      | ARS 1.351.840,00 |
| DICP                     | 2.200    | 258,0000      | ARS 567.600,00   |
| GD30                     | 1.900    | 520,0000      | ARS 988.000,00   |
| GD41                     | 1.225    | 405,1000      | ARS 496.247,50   |
| NDT25                    | 1.400    | 927,0000      | ARS 1.297.800,00 |
| OBLIGACIONES NEGOCIABLES |          |               | ARS 900.000,00   |
| GNCXO                    | 1.000    | 900,0000      | ARS 900.000,00   |

| dólares<br>USD D 5.600,00 |                 |
|---------------------------|-----------------|
| DISPONIBLES (CI)          | A LIQUIDAR 48hs |
| USD D 5.100,00            | USD D 500,00    |
|                           |                 |

# 3.2 Dashboard

#### Cómo acceder

dentro de los accesos a funcionalidades a la iz- do en tiempo real para uno o varios quierda de la pantalla.

#### Funcionalidades

agregar widgets y personalizar tu dashboard.

#### Cómo crear un nuevo dashboard

Presionar sobre el botón "+", que se encuentra en a parte superior izquierda. Esto abre una pantalla que permitirá darle nombre al dashboard.

#### Cómo agregar widgets al dashboard

Cada widget es un tipo de herramienta que contiene diferentes opciones de visualización de datos de mercado. Una vez creado un panel de dashboard, ir al botón de "Widget" que se encuentra en la parte superior derecha de la pantalla y luego seleccionar el widget que se desea agregar de la lista.

# Widgets

Se accede presionando sobre el segundo botón Todos los widgets muestran información de mercainstrumentos o información relacionada al ingreso de órdenes o seguimiento de las mismas. Una vez seleccionado el widget que se desea agre-La pantalla de inicio indica los pasos a seguir para gar, posicionar el cursor en "seleccionar activo" y

presionar una tecla (carácter) para ver una lista desplegada de los activos que contienen dicho carácter o secuencia de caracteres.

# · Compra (\*) • Venta (\*) • Volumen de venta (\*)

• Mínimo operado

· Cierre/Ajuste

- Máximo operado
- · Volumen nominal
- Posición
- P&I
- Órdenes pendientes (\*\*)

**BOOK DE INSTRUMENTO** 

• Hora de la última operación

• Último precio operado · Porcentaje de variación

• Volumen de compra (\*)

La información que muestra el widget es:

- Órdenes parciales (\*\*)
- · Órdenes ejecutadas (\*\*)
- · Botón para cancelar órdenes pendientes

(\*) Presionando sobre precios o volúmenes, se autocompleta la barra de envío de órdenes, con los valores a ese momento.

(\*\*) Presionando en alguno de los estados de órdenes se abre el desplegable "órdenes y operaciones".

# MINIBOOK DE INSTRUMENTO

Este widget es similar al "book de instrumento", pero más resumido (no cuenta con las filas correspondientes a posición y órdenes).

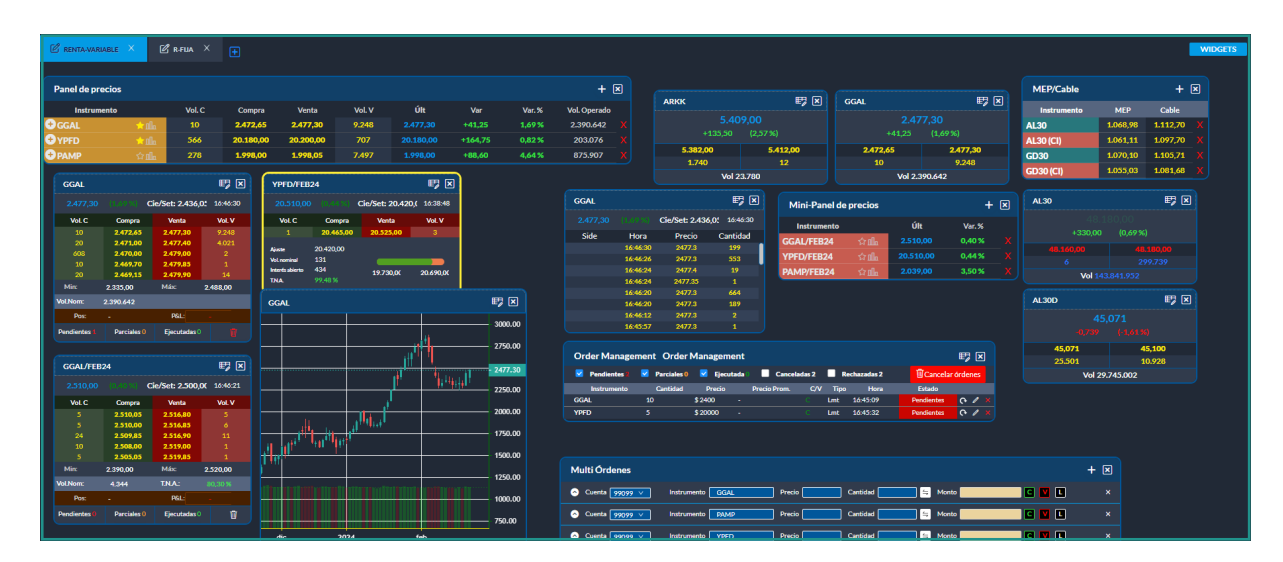

| AAPL         |             |                | et 🛛                |
|--------------|-------------|----------------|---------------------|
| 10.170,00    | (0,57 %)    | Cie/Set: 10.11 | <b>2,(</b> 16:47:17 |
| Vol. C       | Compra      | Venta          | Vol. V              |
| 2.905        | 10.165,00   | 10.170,00      | 13                  |
| 40           | 10.160,00   | 10.175,00      | 164                 |
| 67           | 10.158,00   | 10.176,00      | 25                  |
| 1            | 10.154,00   | 10.180,00      | 348                 |
| 1            | 10.150,50   | 10.185,00      | 2.472               |
| Min:         | 9.901,00    | Máx            | 10.300,00           |
| Vol.Nom:     | 69.708      |                |                     |
| Pos:         | 8           | P&L: -         | 1.662               |
| Pendientes 1 | Parciales 0 | Ejecutadas 0   |                     |

| SPY       |           |                | <b>₽</b> 7 🗵         |
|-----------|-----------|----------------|----------------------|
| 28.347,00 | (1,95 %)  | Cie/Set: 27.80 | <b>)3,:</b> 16:48:27 |
| Vol. C    | Compra    | Venta          | Vol. V               |
| 2         | 28.295,00 | 28.347,00      | 38                   |
| 3         | 28.285,00 | 28.356,00      | 520                  |
| 8         | 28.280,00 | 28.384,50      | 317                  |
| 648       | 28.265,00 | 28.398,00      | 5.630                |
| 3         | 28.248,00 | 28.400,00      | 2                    |
| Min:      | 27.433,00 | Máx            | 28.380,50            |
| Vol.Nom:  | 102.758   |                |                      |

# CARD

- La información que muestra el widget es:
- Último precio operado
- Variación
- · Porcentaje de variación
- Volumen de compra (\*)
- · Compra (\*)
- Venta (\*)
- Volumen de venta (\*)
- · Volumen nominal

(\*) Presionando sobre precios o volúmenes, se autocompleta la barra de envío de órdenes, con los valores a ese momento. Sólo se expone la mejor punta del book.

# TARJETA DE ACTIVO

La información que muestra el widget es:

- Último precio operado
- · Porcentaje de variación
- · Cierre/Ajuste
- Hora de la última operación
- Volumen de compra (\*)
- · Compra (\*)
- Venta (\*)
- Volumen de venta (\*)
- · Volumen operado
- · Interés abierto
- Range entre Mínimo y Máximo

(\*) Presionando sobre precios o volúmenes, se autocompleta la barra de envío de órdenes, con los valores a ese momento.

| GGAL/FEB                                            | ₽7 ×                                  |                   |          |
|-----------------------------------------------------|---------------------------------------|-------------------|----------|
| 2.510,00                                            |                                       | Cie/Set: 2.500,00 | 16:47:50 |
| Vol. C                                              | Compra                                | Venta             | Vol. V   |
| 18                                                  | 2.509,85                              | 2.511,95          | 1        |
| Ajuste<br>Vol. nominal<br>Interés abierto<br>T.N.A. | 2.500,00<br>4.372<br>3.032<br>88,40 % | 2.390,00          | 2.520,00 |

# er 🛛 AL30 (0,60 %) +285.00 48.175,00 48.135,00 6.059 Vol 144.413.419

# **GRÁFICO INTRADIARIO**

Es el gráfico de línea de precios intradiarios del activo seleccionado. Si el usuario desea agrandar el gráfico deberá mantener el cursor dentro del cuadro y allí se le permitirá hacer zoom.

# **GRÁFICO DIARIO**

Permite visualizar instrumentos de todos los mercados a los que el usuario tenga permiso de acceso. Para agregar nuevas filas de activos, presionar en el ícono "+" ubicado en la parte superior derecha del widget. Una vez agregada la fila, escribir el nombre del activo que se desea agregar seleccionándolo de la lista desplegable. Conforme se vayan ingresando caracteres del nombre del activo se desplegará un menú filtrado con los activos cuyo nombre comiencen con el texto escrito.

Presionando el "+" se despliegan hasta 5 niveles de profundidad de órdenes en el mercado, ubicándose en primer lugar aquella que posea la mejor oferta (conforme las reglas generales de prioridad en relación al precio y tiempo).

Para eliminar activos previamente introducidos, presionar la "x" que se encuentra sobre el margen derecho de la fila del activo. Presionando sobre precios o volúmenes de las puntas, o el último operado, se autocompleta la barra de envío de órdenes, con los valores correspondientes.

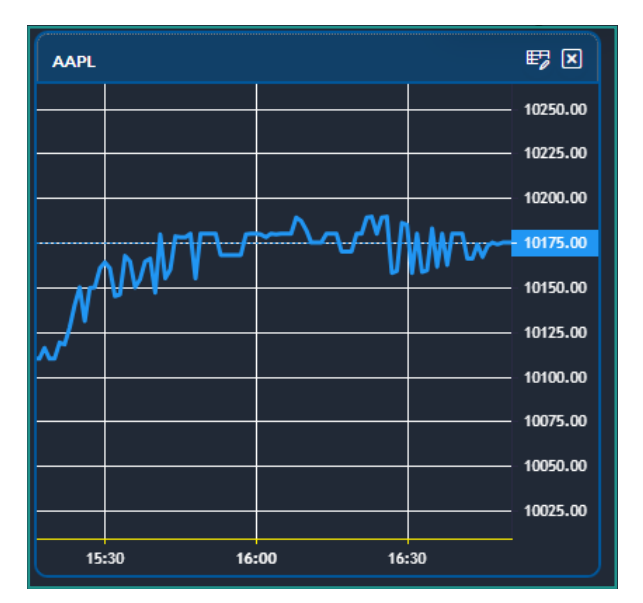

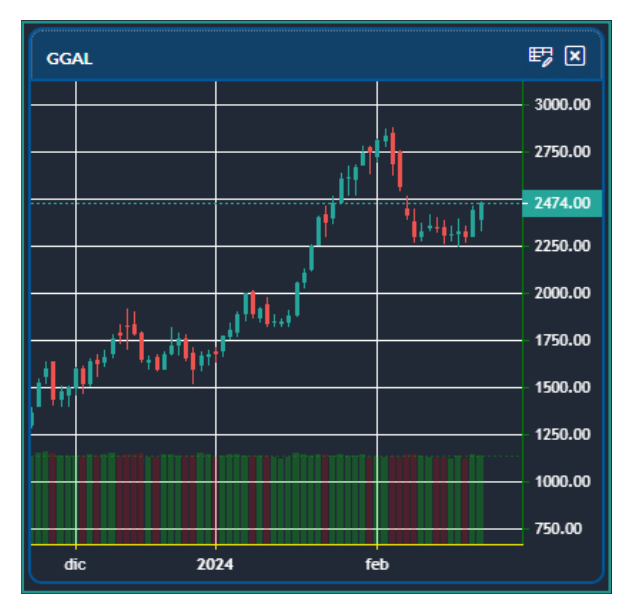

# PANEL DE PRECIOS

Es el gráfico de velas (OHLC), con overlaping del volumen nominal operado. Si el usuario desea agrandar el gráfico deberá mantener el cursor dentro del cuadro y allí se le permitirá hacer zoom.

### **OPCIONES: CALL & PUT**

Visualiza para una combinación de subyacente y vencimiento determinados, las opciones de esa selección, permitiendo incluso si el usuario así lo desea, listar las opciones que no hayan sido operadas o no tengan puntas cargadas activando la opción "sin puntas".

## MINI-PANEL DE PRECIOS

Funciona de la misma manera que el widget de Panel de precios. A diferencia de éste sólo se limita a mostrar el último precio operado (sin niveles de profundidad) y la variación diaria en porcentaje.

#### **MEP-CABLE**

Permite ver en tiempo real, la cotización del dólar MEP, o el Dólar Cable. El mismo se compone de tres columnas:

#### Instrumento

Identificación del instrumento, con el plazo correspondiente, que se utiliza para el cálculo.

#### MEP

Es el precio calculado para el instrumento seleccionado con su divisor en dólar MEP (USD D).

#### Cable

Es el precio calculado para el instrumento seleccionado con su divisor en dólar CABLE (USD C).

Haciendo click en el "+", el usuario podrá seleccionar y agregar dentro de los instrumentos que estén disponibles y quiera visualizar en el orden en que lo haya seleccionado.

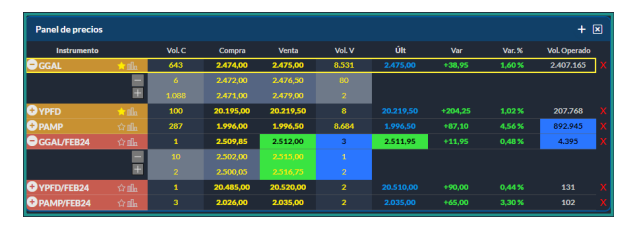

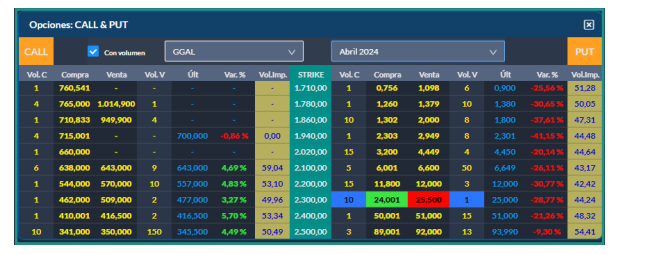

| Mini-Panel de precios + 🗵 |     |           |        | × |
|---------------------------|-----|-----------|--------|---|
| Instrumento               |     | Últ       | Var.%  |   |
| GGAL/FEB24                | ☆யி | 2.512,00  | 0,48 % |   |
| YPFD/FEB24                | ியி | 20.510,00 | 0,44 % |   |
| PAMP/FEB24                | ியி | 2.035,00  | 3,30 % |   |

| MEP/Cable   | +        | ×        |  |
|-------------|----------|----------|--|
| Instrumento | MEP      | Cable    |  |
| AL30        | 1.068,31 | 1.097,27 |  |
| AL30 (CI)   | 1.061,11 | 1.097,70 |  |
| GD30        | 1.071,28 | 1.104,65 |  |
| GD30 (CI)   | 1.055,03 | 1.081,68 |  |

## **TIMES & SALES**

La información que muestra el widget es:

- Último precio operado
- · Porcentaje de variación
- · Cierre/Ajuste
- Hora último operado
- Side (para instrumentos MTR)
- Hora de la operación
- Precio
- Cantidad

Este widget tiene la funcionalidad de indicar todas las operaciones concertadas para el activo seleccionado, ordenadas de manera cronológica ubicando las operaciones más recientes en la parte superior. El campo "side" indica el lado agresor (si la orden se concertó al precio de la punta vendedora se mostrará "buy" dado que fue un comprador quien agredió y viceversa).

Al instante de ser agregado el activo al widget, éste traerá los últimos 15 minutos de operaciones concertadas, y luego las mantendrá actualizadas en tiempo real, tick by tick.

#### MULTI ORDER WIDGET

| Multi Órdenes    |                                                                                | + 🗵 |
|------------------|--------------------------------------------------------------------------------|-----|
| 🔿 Cuenta 99099 🗸 | Instrumento GGAL Precio 2470,00 Cantidad 100 🗧 Monto ARS 247.000,000 C 💟 L     | ×   |
| 🔿 Cuenta 99099 🗸 | Instrumento GGAL/FEB24 Precio 2500,00 Cantidad 1 🗧 Monto ARS 250.000,000 C V L | ×   |
| 🔿 Cuenta 99099 🗸 | Instrumento DLR/ABR24 Precio 940,0 Cantidad 1 🗧 Monto ARS 940.000,000 C 💟 L    | ×   |

Este widget da la posibilidad de ingresar órdenes. Permite tener precargadas múltiples filas con distintas cuentas e instrumentos para facilitar el ingreso de órdenes desde el mismo.

Expone la cuenta, instrumento, precio y cantidad para poder ingresar Compra o Venta. Se puede deplegar opciones avanzadas para seleccionar el Tipo de Orden, Vencimiento, Cantidad a mostrar y Fecha de vencimiento (de corresponder).

| GGAL/FEB2 | 24       |                   | <b>F</b> 🛛 |
|-----------|----------|-------------------|------------|
| 2.515,00  |          | Cie/Set: 2.500,0( | 16:55:32   |
| Side      | Hora     | Precio (          | Cantidad   |
| Buy       | 16:55:32 | 2515              | 1          |
|           | 16:54:44 | 2512              | 3          |
| Buy       | 16:53:27 | 2512              | 1          |
| Buy       | 16:53:24 | 2512              | 2          |
| Buy       | 16:53:19 | 2511.95           | 1          |
|           | 16:52:07 | 2509.85           | 9          |
|           | 16:52:06 | 2509.85           | 1          |
|           | 16:52:03 | 2509.85           | 1          |

### **ORDER MANAGEMENT**

| Order Management 😰 🗵 |             |             |              |     |       |          |            |              |  |
|----------------------|-------------|-------------|--------------|-----|-------|----------|------------|--------------|--|
| 🗹 Pendlentes 🛚 🔽 🛛   | Parciales 0 | Ejecutada 7 | Canceladas 8 |     | Recha | zadas 1  | Cancelar ó | rdenes       |  |
| Instrumento          | Cantidad    | Precio      | Precio Prom. | C/V | Тіро  | Hora     | Estado     |              |  |
| SOJ.ROS/MAY24        | 1           | U\$S 271.9  | U\$S 271.9   |     | Lmt   | 16:58:16 | Ejecutadas | <del>с</del> |  |
| SOJ.ROS/MAY24        | 1           | U\$S 271.9  | U\$S 271.9   |     | Lmt   | 16:58:31 | Ejecutadas | <del>с</del> |  |
| SOJ.ROS/MAY24        | 2           | U\$S 272    | U\$S 272     |     | Lmt   | 16:58:48 | Ejecutadas | <b>с</b>     |  |
| SOJ.ROS/MAY24        | 2           | U\$S 276    |              |     | Lmt   | 12:03:01 | Canceladas |              |  |
| SOJ.ROS/MAY24        | 4           | U\$S 275.9  |              |     |       | 12:06:20 | Rechazadas |              |  |
| SOJ.ROS/MAY24        | 3           | U\$S 275.5  | -            | v   | Lmt   | 12:53:03 | Canceladas |              |  |
| SOJ.ROS/MAY24        | 3           | U\$S 273.5  | U\$S:273.5   | C   | Lmt   | 13:04:37 | Ejecutadas | Ģ            |  |
| SOJ.ROS/MAY24        | 3           | U\$S 274.9  |              |     | Lmt   | 15:22:56 | Canceladas |              |  |
| SOJ.ROS/MAY24        | 2           | U\$S271.4   | U\$S 271.4   |     | Lmt   | 16:45:22 | Ejecutadas | <del>с</del> |  |
| SOJ.ROS/MAY24        | 5           | U\$S 271.9  |              |     | Lmt   | 16:48:48 | Canceladas |              |  |

Este widget lista la siguiente información relacionada con las órdenes ingresadas:

- · Nombre del instrumento.
- · Cantidad de la orden.
- · Precio de la orden.
- mento de enviar la orden.
- · Lado (COMPRA/VENTA).
- · Tipo de orden.
- · Hora.

#### Estado de la orden

chazadas.

Al agregar el widget al dashboard, por defecto traerá listadas las órdenes cuyo estado sea "pendientes", "parciales" y "ejecutadas". Estos estados se ven con un tilde en su checkbox e indican el número de órdenes que se listarán en ese estado.

se listarán todas las órdenes existentes, cualquiera sea su estado.

instrumento en particular.

petir", o sea, precargar una nueva orden idéntica tomáticamente al mercado.

presionando el ícono de repetir al final de la fila, respetando todas las condiciones de orden original. Presionando el ícono de repetir, se carga automáticamente la barra de carga de órdenes. Si se trata de una orden de "compra", se enciende el botón en · Información respecto del Precio Promedio al mo- verde y sólo se necesita presionar enter o presionar sobre el botón para enviar la orden. Lo mismo sucede para órdenes de "venta".

> Es posible cambiar el tipo de orden "compra" o "venta" antes de enviarla al mercado simplemente presionando el botón en la barra de carga de órdenes (ver apartado 2).

Pendientes/Parciales/Ejecutadas/Canceladas/Re- Una vez enviada la orden, se incorporará al listado del widget en el estado que corresponda.

> Se puede cancelar la orden parcial o pendiente utilizando la "x" al final de la fila.

En el caso de órdenes pendientes o parciales co-Si ninguno de los checkboxs están seleccionados, rrespondiente a activos de BYMA, es posible:

> · Editar el precio de la orden presionando sobre el icono del lápiz.

El widget también cuenta con un buscador para fil- · La edición del precio en la órdenes pendientes o trar con rapidez las órdenes correspondientes a un parciales se puede anular presionando el símbolo "-" o bien se puede guardar presionando el símbolo Sólo para las órdenes ejecutadas, es posible "re- del tilde. En este último caso, la orden se envía au-

#### 3.3 Favoritos

#### Cómo acceder

Se accede presionando en el tercer botón dentro de los accesos a funcionalidades a la izquierda de la pantalla.

#### Funcionalidades

El Panel de Favoritos permite:

- · Visualizar distintos activos seleccionados por el usuario
- · Precargar órdenes de los activos favoritos
- · Desplegar los niveles de profundidad
- Mostrar y ocultar columnas a elección
- · Cambiar las columnas de lugar
- · Ver posición y P&L diario y acumulado.
- Ingresar a gráficos de Trading View

Visualizar los activos seleccionados con diferentes colores conforme agrupamientos por tipo de activos, activando la opción "Favoritos Hippie Mode" desde Configuraciones.

| 4  | gregar Instrumento |               |       |            |            |        |          |         |           |     |   |          |         |            |           |           |       |              |          |
|----|--------------------|---------------|-------|------------|------------|--------|----------|---------|-----------|-----|---|----------|---------|------------|-----------|-----------|-------|--------------|----------|
| 89 | Instrumento +      |               |       |            | Venta      |        |          |         |           | Ord |   | Posición |         | Cie/Set    |           |           | Range | Vol. Nominal |          |
| Θ  | AL30               | 📩 ila         | 410   | 48.960,00  | 47.315,00  |        |          | 0,60 %  | +285,00   |     |   | 2.800    | -10.220 | 47.850,00  | 47.270,00 | 48.500,00 |       | 145.918.182  | 16:56:59 |
| Θ  | DICP               | 📩 ila         | 181   | 25.520,00  | 25.520,00  | 9.947  |          |         |           |     |   | 2.200    | -17.600 | 26.320,00  | 25.300,00 | 27.390,00 |       | 2.063.167    | 16:56:49 |
| Θ  | GD30               | 📩 alı.        |       | 51.990,00  | 51.990,00  |        |          | 2,41%   | +1.220,00 |     |   | 1.900    | 23.180  | 50.640,00  | 50.600,00 | 52.320,00 |       | 66.888.933   | 16:56:46 |
| θ  | GD41               | <b>☆</b> nla  | 4.073 | 40.510,00  | 41.295,00  | 29.849 |          | 2,25 %  | +910,00   |     |   | 1.225    | 11.148  | 40.385,00  | 39.180,00 | 41.495,00 |       | 3.035.841    | 16:52:05 |
| Θ  | NDT25              | 📩 ilı         | 105   | 93.000,00  | 93.500,00  | 1.861  |          | 3,89%   | +3.500,00 |     |   | 1.400    | 49.000  | 90.000,00  | 88.210,00 | 93.500,00 |       | 133.808      | 16:54:47 |
| Θ  | GNCXO              | 🕇 ilı         | 2.937 | 89.800,00  | 90.990,00  | 5.214  |          | 0,73%   | +650,00   |     |   | 1.000    | 6.500   | 89.150,00  | 88.360,00 | 91.810,00 |       | 133.607      | 16:49:52 |
| 0  | AAPL               |               | 1     | 10.171,00  | 10.180,00  | 125    |          | 0,67 %  | +68,00    |     |   |          |         | 10.112,00  | 9.901,00  | 10.300,00 |       | 71.213       | 16:58:24 |
| 0  |                    |               | 1.000 | 2,469,00   | 2.470,00   | 63.494 |          | 1,39%   | +33,95    |     |   |          |         | 2.436,05   | 2.335,00  | 2.488,00  |       | 2.430.792    | 16:58:24 |
| 0  |                    |               | 2.700 | 13.656,00  | 13.695,00  |        |          | 1,99%   | +266,00   |     |   |          |         | 13.390,00  | 13.235,50 | 13.700,00 |       | 215.954      | 16:58:25 |
| 0  | MELI               |               | 2.513 | 15.200,00  | 15.240,00  |        |          |         |           |     |   |          |         | 16.617,50  | 14.350,50 | 15.787,00 |       | 304.153      | 16:58:17 |
| Θ  | META               |               | 4.500 | 22.396,50  | 22,475,00  |        |          | 0,26 %  | +58,50    |     |   |          |         | 22.351,50  | 22.025,00 | 22.687,50 |       | 10.659       | 16:55:23 |
| Θ  |                    |               | 965   | 1.231,00   | 1.250,00   | 947    |          |         |           |     |   | 200      | -7.100  | 1.285,50   | 1.230,00  | 1.299,50  |       | 8.137        | 16:55:00 |
| 0  | PAMP               |               | 3.909 | 1.996,00   | 1.999,95   | 982    |          | 4,54%   | +86,60    |     |   |          |         | 1.909,40   | 1.880,00  | 2.007,30  |       | 904.296      | 16:58:22 |
| 0  |                    |               | 7.100 | 24.380,50  | 24.500,00  |        |          | 1,61%   | +387,00   |     |   |          |         | 24.028,00  | 23.835,50 | 24.509,50 |       | 51.446       | 16:55:45 |
| 0  | SPY                |               | 100   | 28.340,00  | 28.450,00  |        |          | 2,34%   | +650,50   |     |   |          |         | 27.803,50  | 27.433,00 | 28.466,50 |       | 104.161      | 16:58:00 |
| 0  | TSLA               |               | 5     | 14.331,00  | 14.340,00  | 100    |          |         |           |     |   |          |         | 14.349,50  | 14.042,50 | 14.500,00 |       | 50.891       | 16:58:17 |
| 0  |                    |               | 3     | 20.220,00  | 20.268,00  |        |          | 1,15%   | +229,75   |     |   |          |         | 20.015,25  | 19.100,00 | 20.280,00 |       | 209.611      | 16:58:26 |
| 0  | BTC/FEB24          | <u>+ 111</u>  |       | 54.810.000 | 55.200.000 |        |          |         |           |     |   |          |         | 56.350.000 |           |           |       |              |          |
| 0  | DLR/FEB24          | <b>★</b> 1h   | 388   | 845,0      | 845,5      | 100    |          | 0,11%   | +0,9      |     |   |          |         | 845,4      | 844,5     | 845,5     |       | 35.745       | 14:59:22 |
|    | DLR/MAR24          | <b>☆</b> ilı  | 86    | 882,0      | 883,0      |        |          | 0,46 %  | +4,0      |     |   |          |         | 882,0      | 876,0     | 884,0     |       | 15.304       | 14:59:40 |
|    | DLR/ABR24          | ★ ilı         | 2.000 | 942,5      | 943,5      | 390    |          | 0,64%   | +6,0      |     |   |          |         | 943,0      | 932,0     | 946,0     |       | 39.554       | 14:59:57 |
| 0  | DLR/MAY24          | *1h           | 10    | 1.009,0    | 1.016,5    | 13     |          | 0,70%   | +7,0      |     |   |          |         | 1.008,5    | 995,0     | 1.017,0   |       | 2.806        | 14:58:42 |
| 6  | DLR/JUN24          | * al.         | 30    | 1.086,0    | 1.090,0    | 10     |          | 1,44%   | +15,5     |     |   |          |         | 1.089,5    | 1.061,0   | 1.094,0   |       | 5.193        | 14:59:49 |
|    | DLR/JUL24          | <b>★ik</b>    | 6     | 1.189,0    | 1.195,0    | 250    |          | 1,97 %  | +23,0     |     |   |          |         | 1.189,0    | 1.155,0   | 1.193,0   |       | 1.552        | 14:59:47 |
|    | DLR/AGO24          | <b>* 11</b> h | 25    | 1.262,0    | 1.272,5    | 1      |          | 2,23%   | +27,5     |     |   |          |         | 1.262,5    | 1.220,0   | 1.275,0   |       | 132          | 14:59:57 |
|    | DLR/SEP24          | <u>, 11h</u>  | 62    | 1.355,0    | 1.373,0    | 10     |          | 2,07%   | +27,5     |     |   |          |         | 1.357,5    | 1.340,0   | 1.372,5   |       | 174          | 14:59:55 |
| Ľ  | DLR/DIC24          | * 1h          | 3     | 1.625,0    | 1.650,0    | 51     |          | 1,43%   | +23,0     |     |   |          |         | 1.635,0    | 1.610,0   | 1.635,0   |       | 832          | 14:58:04 |
| L. | GGAL/FEB24         | * ila         | 11    | 2.505,05   | 2.514,00   | 3      | 2.515,00 | 0,60 %  | +15,00    |     |   |          |         | 2.500,00   | 2.390,00  | 2.520,00  |       | 4.402        | 16:55:32 |
|    | GGAL/ABR24         | ★ illa        |       | 2.940,00   | 2.974,50   | 4      |          | 0,85%   | +25,00    |     |   |          |         | 2.950,00   | 2.830,00  | 3.000,00  |       | 95           | 16:41:09 |
| 2  | MALMIN/ABR24       | 1 ile         |       |            |            |        |          |         |           |     |   |          |         | 162,9      | 160,0     | 161,3     |       | 13           | 16:58:10 |
|    | MALROS/JUL24       | <b>₩il</b> h  | 1     | 152,7      | 153,0      | 2      | 153,0    | -0,97 % | -1,5      | U   | Y |          |         | 154,5      | 152,0     | 153,5     |       | 141          | 16:58:13 |

primary.com.ar

#### Agregar activos al panel

Existen diversas maneras de agregar activos al panel favoritos:

**01.** Desde cualquier panel de precios de la plataforma, presionando sobre el icono de la estrella situada a la derecha del nombre del instrumento.

**02.** Desde el panel Favoritos, tipeando el nombre en el rectángulo superior y seleccionándolo de la lista desplegable. Conforme se vaya escribiendo en el mencionado rectángulo, se desplegará un menú que contendrá los nombres de los activos que cumplan con el texto introducido.

**03.** Al mismo tiempo, serán agregados a favoritos de manera automática aquellos activos que se operen y en los cuales el usuario tenga posición.

#### Operar en el panel favoritos

Seleccionando volúmenes o precios de las puntas, o bien el último operado, se completa automáticamente la barra para el envío de órdenes con los datos correspondientes.

#### Ver profundidad

Al igual que en el panel principal, presionando en el botón "+" situado al lado del nombre de cada instrumento se despliegan niveles adicionales de profundidad. Luego presionando en los botones "-" y "+" se ocultan o adicionan (respectivamente) niveles de profundidad para el instrumento con un máximo de 5 y un mínimo de 3.

#### **Ordenar y ocultar Columnas**

Presionando en el icono de engranajes se abre una pantalla que permite ordenar las columnas con sólo arrastrarlas a la posición deseada. Para visualizar u ocultar las columnas, se debe presionar el icono del ojo, el cual, cuando está tachado indica que la columna está oculta.

Las columnas visibles se identifican en color celeste y se irán ubicando por encima de las grises conforme se vayan habilitando.

El orden de arriba hacia abajo en esta pantalla se observa de izquierda a derecha en el panel, y estas columnas son ubicadas luego de las columnas de volúmenes y precios, que permanecen fijas.

Esta opción permite agregar y ocultar, no ordenar.

# PÁGINA DEL ACTIVO

Presionando sobre el nombre del instrumento se abre la página del activo, que contiene un graficador by tradingview, un gráfico intradiario, un book de instrumento y el Time and Sales del activo.

3.4 Matriz de opciones

## Cómo acceder

A

de los accesos a funcionalidades a la izquierda de la pantalla.

#### Funcionalidades

La Matriz de opciones es una herramienta que permite modelar y sensibilizar estrategias con opciones. Brinda la posibilidad de simular posiciones para un sólo activo y vencimiento, parametrizar va- res que generen este resultado. riables de sensibilidad como el spot del subyacente, las principales griegas, así como la tasa de interés y los días a vencimiento. Adicionalmente permite al usuario guardar las estrategias modeladas, así como importar la posición de la cuenta.

#### CÁLCULOS DE LA HERRAMIENTA

#### Ganancia máxima

Ganancia máxima de la posición simulada, indicando "Inf" (infinita) si la ganancia es ilimitada.

#### Pérdida máxima

Pérdida máxima de la posición simulada, indicando Inf si la ganancia es ilimitada.

#### Rdo. Sim.

Resultado de la posición simulada tomando en cuenta todos los parámetros de sensibilidad (spot, días a vencimiento, volatidad y tasa de interés). Neto Call

Indica la cantidad de calls (en cantidad de nomina-Se accede presionando en el cuarto botón dentro les) neta, sin ponderar por ninguna sensibilidad. Neto Put

> Indica la cantidad de puts (en cantidad de nominales) neta, sin ponderar por ninguna sensibilidad.

# Break Even Fin

Indica el precio en el cual al estrategia no arroja ni pérdida ni ganancia a finish (días a vto = 0). En caso de haber más de un valor se indicarán los "n\*" valo-

# PARÁMETROS CONFIGURABLES PARA SENSIBILIZAR

#### Precio subyacente

Precio del subyacente al cual se realizan los cálculos de la modelización. En caso de no haber sido seteado por el usuario se toma el último precio operado en el mercado, actualizado en tiempo real. Días a Vencimiento

Cantidad de días que serán utilizados para valuar las posiciones. Acepta valores entre 1 y la diferencia numéricaentre la fecha de vencimiento y la fecha de hoy. Volatilidad

Valor de la volatilidad a ser utilizada en el modelo de valuación de las opciones para el cálculo de la prima teórica.

#### Tasa de interés

Tasa de interés a ser utilizada en el modelo de valuación de las opciones para el cálculo de la prima teórica.

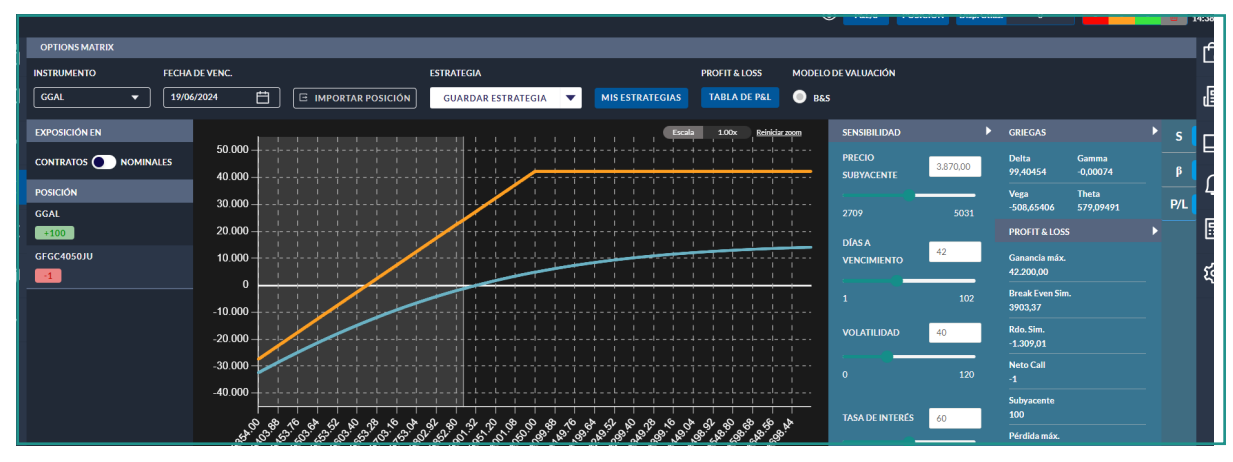

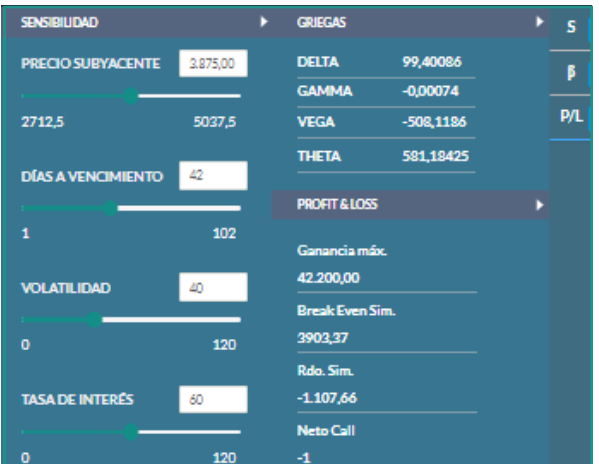

**3.5** Panel de profundidades

#### Cómo acceder

Se accede presionando sobre el quinto botón de los accesos a funcionalidades a la izquierda de la pantalla.

#### Funcionalidades

La principal funcionalidad es la de agregar los books para los instrumentos que el usuario desee.

#### **BOOK DE INSTRUMENTOS**

Ver información que expone cada Book de instrumento mencionado con anticipación en el apartado de Dashboard.

# INCORPORACIÓN DE BOOKS AL PANEL

Para la incorporación se debe presionar el botón "Nuevo Book". Al apretar el botón se cargará un panel de profundidad sin activo seleccionado y en color gris. Una vez incorporado el "book" se debe ingresar el instrumento al cual se quiere vincular. A medida que se vaya escribiendo el nombre del activo se desplegará un menú seleccionable con los activos cuyo nombre coincida con el texto escrito. Una vez que se presiona en el nombre del instrumento, el book ya queda vinculado a ese activo. Los books pueden ubicarse libremente dentro de la pantalla.

#### EDICIÓN DEL ACTIVO DEL BOOK

Una vez seleccionado el activo que se quiera mostrar en el book, el mismo puede ser editado presionando en el botón de edición ubicado en la barra de título.

Similar procedimiento, es válido para el caso de que por algún motivo el book se esté mostrando sin activo vinculado. El procedimiento de búsqueda de activo es el mismo que al agregar un book.

#### ELIMINACIÓN DE UN BOOK

Para eliminar un book previamente incorporado al panel de profundidades se debe presionar en el botón de cerrar ventana ubicado en la barra de título.

Se recomienda realizar esta acción con precaución porque no se realiza confirmación de la operación y si se elimina por equivocación un activo deberá volver a agregarse.

#### **OPERANDO CON UN BOOK**

Para poder operar desde el book, basta con presionar en algunos elementos específicos de éste. El comportamiento es el siguiente:

Al presionar un precio, en la barra de carga de órdenes se selecciona automáticamente "Instrumento" y "Precio" (el precio sobre el cual se presionó). Estos precios pueden ser, cualesquiera del sector de book, el último operado o incluso los mínimos y máximos que se muestran en la parte superior.

Al presionar una **cantidad** (en el sector de book propiamente dicho), en la barra de carga de órdenes se selecciona automáticamente el instrumento. v el precio que corresponda a la cantidad seleccionada. La cantidad cargada automáticamente se determinará de la siguiente manera:

Si la cantidad es la correspondiente a la primera fila, se cargará esa cantidad. Si la cantidad es una fila distinta de la primera, la cantidad será la de esa fila más la de los niveles anteriores.

| SPY          |             |                 | E X                |
|--------------|-------------|-----------------|--------------------|
| 27.979,00    | (-1,37 %)   | Cie/Set: 28.368 | <b>,(</b> 14:14:23 |
| Vol. C       | Compra      | Venta           | Vol. V             |
| 12           | 27.950,00   | 27.979,00       | 1                  |
| 540          | 27.942,00   | 27.980,00       | 50                 |
|              | 27.940,00   | 27.986,50       | 3.835              |
|              | 27.930,00   | 27.995,00       | 421                |
| 13           | 27.920,50   | 28.000,00       | 5.507              |
| Min:         | 27.872,00   | Máx:            | 28.499,00          |
| Vol.Nom:     | 70.958      |                 |                    |
| Pos:         | 17          | P&L: 14         | 4.989              |
| Pendientes 1 | Parciales 0 | Ejecutadas 0    |                    |

#### 3.6 Carteras

#### Cómo acceder

Se accede presionando en el sexto botón de los accesos a funcionalidades a la izquierda de la pantalla.

#### Funcionalidades

Para crear una nueva cartera se debe presionar en el botón "nueva cartera", e ingresar el nombre se- CARTERA PREDEFINIDA leccionado para ésta; el mismo se deberá componer de letras (obligatorio) y números (optativo). Una vez ingresado el nombre se habilita el botón "guardar". Guardada la cartera, se habilita botón "editar", activos y cantidades que componen la Cartera vicon el cual se podrá cambiar el nombre y agregar gente del Índice RFX20 de Matba Rofex. activos. Cabe destacar que se puede armar la cartera con todos los activos y al finalizar guardar.

Para agregar activos, conforme se van tipeando las letras del nombre del activo, se van desplegando en el menú los activos cuyos nombres coinciden con el texto ingresado. Para cargar el activo se debe seleccionar desde el menú.

Una vez que el usuario define qué activos componen la cartera, antes de guardarla deberá completar cantidad o valor.

· Al completar "cantidad", automáticamente se calcula el valor total del activo, tomando el último precio operado en el mercado.

· Al completar "valor", automáticamente se calcula la cantidad del activo, tomando el último precio operado en el mercado. Para cada activo se detalla el porcentaje que representa del total de la cartera, el valor al cierre, el volumen en pesos operado y el valor mínimo/máximo.

Las carteras creadas pueden agregarse o quitarse de la funcionalidad "Favoritos" presionando sobre el ícono de la estrella que se encuentra al lado del nombre de la cartera.

En Favoritos, podrá observarse el nombre de la cartera, el valor sumarizado de todos los activos que la componen, su variación porcentual y demás información conforme las columnas que el usuario tenga visible.

Existe la posibilidad de agregar la cartera predefinida denominada "Índice ROFEX 20". Al seleccionar dicha opción y definir un nombre, se precargan los

| őÔ      | Mis carteras                 | Nueva cartera | RFX20 - Valor: 205.517 |           |          |           |           |          |                  |                  |          | 68tar    |           |
|---------|------------------------------|---------------|------------------------|-----------|----------|-----------|-----------|----------|------------------|------------------|----------|----------|-----------|
| 5       | RFX20                        | -0,7X 💼       | ACTIVO                 | Cantidad  | Precio   | Valor     | % Cartera | Var %    | Cierre           | Volumen          | Minimo   | Máximo   | Range Map |
| ☆       |                              |               | AGRO                   | 4,671532  | 50,00    | 233,58    | 0,11      | -3,29%   | \$1,70           | 67.346.550,00    | 49,55    | 52,20    |           |
|         | ACCIONES<br>Valor: 2.031.075 | -1,27% 🗇      | ALUA                   | 6,612335  | 865,00   | 5.719,67  | 2,78      | -0,57%   | 870,00           | 412.276.554,50   | 862,00   | 882,00   |           |
| 2       |                              | BBAR          | 1,764953               | 3.909,95  | 6.900,88 | 3,36      | 3,16%     | 3.790,10 | 2.909.078.655,10 | 3.875,00         | 4.239,00 |          |           |
| 0       |                              |               | BMA                    | 2,113738  | 6.955,00 | 14,701,05 | 7,15      | -0,47%   | 6.988,10         | 1.714.680.324,70 | 6.930,45 | 7.350,00 |           |
| -       |                              |               | вума                   | 4,38767   | 1.668,50 | 7.320,83  | 3,56      | -1,21%   | 1.689,00         | 515.726.484,50   | 1.660,00 | 1.745,00 |           |
| ۳<br>ال |                              |               | CEPU                   | 11,717713 | 1.209,55 | 14.173,16 | 6,90      | 0,83 %   | 1.199,65         | 811.858.216,50   | 1.185,00 | 1.223,00 |           |
| 5       |                              |               | COME                   | 26,863146 | 115.50   | 3.102,69  | 1,51      | 0,61%    | 114,80           | 144.084.509,45   | 114,70   | 117,00   |           |
|         |                              |               | CRES                   | 3,088807  | 1.144,15 | 3.534,06  | 1,72      | 1,42 %   | 1.128,10         | 414.482.356,65   | 1.127,50 | 1.173,00 |           |
|         |                              |               | EDN                    | 3,545973  | 1.094,00 | 3.879,29  | 1,89      | -1,07%   | 1.105,85         | 252,835.969,75   | 1.085,00 | 1.139,90 |           |
|         |                              |               | GGAL                   | 10,279012 | 3.877,40 | 39.855,84 | 19,39     | 0,51%    | 3.857,82         | 4.764.018.742,95 | 3.843,85 | 4.040,00 |           |
|         |                              |               | IRSA                   | 2,530678  | 1,212,40 | 3.068,19  | 1,49      | 2,74%    | 1.180,10         | 231.304.855,65   | 1.184,95 | 1.239,95 |           |
|         |                              |               | LOMA                   | 2,405094  | 1.631,00 | 3.922,71  | 1,91      | -1,71%   | 1.659,30         | 691.236.635,50   | 1.626,00 | 1.692,25 |           |
|         |                              |               | РАМР                   | 8,8086    | 2.149,00 | 18.929,68 | 9,21      | -1,61%   | 2.184,20         | 2.999.221.071,25 | 2.134,00 | 2.219,00 |           |
|         |                              |               | SURV                   | 2422220   | 140000   | 4334.03   | 206       | 0.017    | 160700           | BAL 204 276 66   | 1578.00  | 14000    |           |

| Ò  | Mis carteras Nueva cartera 🗸             | RFX20 - Valor: 205.381 | -0,14     | ×        |           |           |         |          |                  |          | tdtar    |           |
|----|------------------------------------------|------------------------|-----------|----------|-----------|-----------|---------|----------|------------------|----------|----------|-----------|
| P  | Protection<br>AFX20                      | ACTIVO                 | Cantidad  | Precio   | Valor     | % Cartera | Var %   | Cierre   | Volumen          | Minimo   | Máximo   | Range Map |
| 7  | Valor: 205.381                           | AGRO                   | 4,671532  | 50,70    | 236,85    | 0,12      | -1,93%  | 51,70    | 68.351.968,80    | 49,55    | 52,20    |           |
|    | ☆ ACCIONES<br>Valor: 2.027.945 -0,42 % □ | ALUA                   | 6,612335  | 864,00   | 5.713,06  | 2,78      | -0,69%  | 870,00   | 412.292.106,50   | 862,00   | 882,00   |           |
| -  |                                          | BBAR                   | 1,764953  | 3.917,95 | 6.915,00  | 3,37      | 3,37 %  | 3.790,10 | 2.911.385.419,00 | 3.875,00 | 4.239,00 |           |
| i: |                                          | BMA                    | 2,113738  | 6.955,00 | 14,701,05 | 7,16      | -0,47 % | 6.988,10 | 1.714.680.324,70 | 6.930,45 | 7.350,00 |           |
|    |                                          | вума                   | 4,38767   | 1.674,50 | 7.347,15  | 3,58      | -0,86 % | 1.689,00 | 528.561.107,50   | 1.660,00 | 1.745,00 |           |
| 9  |                                          | CEPU                   | 11,717713 | 1.209,60 | 14.173,75 | 6,90      | 0,83 %  | 1.199,65 | 811.994.884,75   | 1.185,00 | 1.223,00 |           |
| •  |                                          | СОМЕ                   | 26,863146 | 115,50   | 3.102,69  | 1,51      | 0,61%   | 114,80   | 144.085.548,95   | 114,70   | 117,00   |           |
|    |                                          | CRES                   | 3,088807  | 1.148,00 | 3.545,95  | 1,73      | 1,76 %  | 1.128,10 | 414.485.800,65   | 1.127,50 | 1.173,00 |           |
|    |                                          | EDN                    | 3,545973  | 1.094,00 | 3.879,29  | 1,89      | -1.07 % | 1.105,85 | 252.835.969,75   | 1.085,00 | 1.139,90 |           |
|    |                                          | GGAL                   | 10,279012 | 3.867,20 | 39.751,00 | 19,35     | 0,24%   | 3.857,82 | 4.765.233.150,45 | 3.843,85 | 4.040,00 |           |
|    |                                          | IRSA                   | 2,530678  | 1.212,40 | 3.068,19  | 1,49      | 2,74%   | 1.180,10 | 231.354.564,05   | 1.184,95 | 1.239,95 |           |
|    |                                          | LOMA                   | 2,405094  | 1.631,00 | 3.922,71  | 1,91      | -1,71%  | 1.659,30 | 691.238.266,50   | 1.626,00 | 1.692,25 |           |
|    |                                          | РАМР                   | 8,8086    | 2.148,00 | 18.920,87 | 9,21      | -1,66 % | 2.184,20 | 3.007.112.776,35 | 2.134,00 | 2.219,00 |           |

#### 3.7 Balances

#### Cómo acceder

Se accede presionando en el último botón dentro de los accesos a funcionalidades a la izquierda de la pantalla.

#### Funcionalidades

La herramienta permite descargar los balances anuales y trimestrales consolidados de todos las empresas cotizantes con solo un click.

Los balances se muestran desde el último trimestre publicado por la compañía en CNV hasta 5 años fiscales hacia atrás en el tiempo. Consisten principalmente en el estado de situación patrimonial de cada compañía y son los informados por la Comisión Nacional de Valores.

La plataforma ordena los balances en trimestres, Q1, Q2, Q3 y Q4 de acuerdo con cada cierre trimestral y dentro del año correspondiente al cierre de ejercicio de la compañía, es decir, en función del año fiscal de la empresa y no del año calendario. Por ejemplo, una compañía que cierra su ejercicio

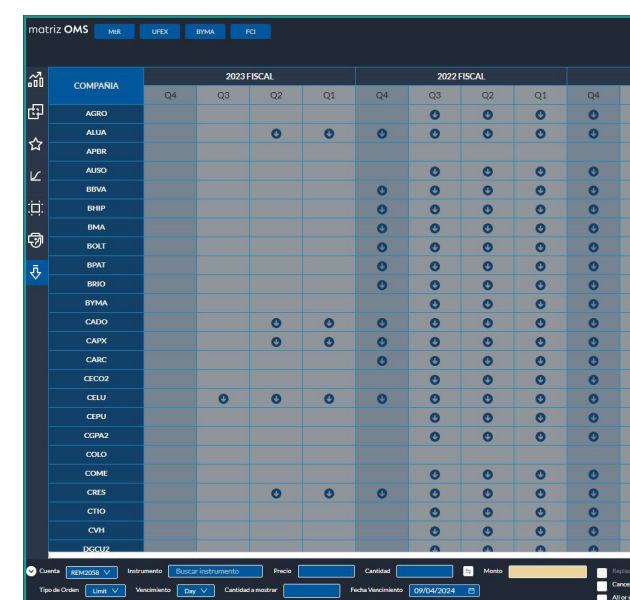

el 30/06/2024 incluirá dentro del año 2024:

- Q1: primer trimestre (3 meses): 30/09/2023
- Q2: segundo trimestre (6 meses): 31/12/2023
- Q3: tercer trimestre (9 meses): 31/03/2024
- Q4: cuarto trimestre (12 meses): 30/06/2024

La herramienta permite desplazarse hacia las 4 direcciones utilizando las flechas del teclado, además de indicar en color amarillo la fila seleccionada.

|                                         |       |        | 4.629.000 06 | 45 ARS 🔵 |        | 100.000.000 2 |          |                      |         | REM2058 | 0        |
|-----------------------------------------|-------|--------|--------------|----------|--------|---------------|----------|----------------------|---------|---------|----------|
|                                         |       |        |              |          |        | PSL/d         | POSICIÓN | Disp. Gities. 104.65 | 9.000 - | 8       | 10:08:50 |
| 2021 F                                  | ISCAL |        |              | 2020     | FISCAL |               |          | 2019 F               | ISCAL   |         | Ď        |
| Q3                                      | Q2    | Q1     | Q4           | Q3       | Q2     | Q1            | Q4       | Q3                   | Q2      | Q1      |          |
| 0                                       | 0     | 0      | 0            | 0        | 0      | 0             | 0        | 0                    | 0       | 0       | e        |
| 0                                       | 0     | 0      | 0            | 0        | 0      | 0             | 0        | 0                    | 0       | 0       | Et.      |
|                                         |       |        |              |          |        |               |          | 0                    | 0       | 0       | Ы        |
| 0                                       | 0     | 0      | 0            | 0        | 0      | 0             | 0        | 0                    | 0       | 0       | C        |
| 0                                       | 0     | 0      | Θ            | 0        | 0      | 0             | O        | 0                    | 0       | 0       |          |
| 0                                       | 0     | 0      | 0            | 0        | 0      | 0             | 0        | 0                    | 0       | 0       |          |
| 0                                       | 0     | 0      | 0            | 0        | 0      | 0             | 0        | 0                    | 0       | 0       | ភា       |
| 0                                       | O     | 0      | 0            | 0        | 0      | 0             | 0        | 0                    | 0       | 0       | ~        |
| 0                                       | 0     | 0      | 0            | 0        | 0      | 0             | 0        | 0                    | 0       |         |          |
| 0                                       | 0     | 0      | 0            | 0        | 0      | 0             | 0        | 0                    | O       | O       |          |
| 0                                       | 0     | 0      | 0            | 0        | 0      | 0             | O        | 0                    | 0       | 0       |          |
| 0                                       | 0     | 0      | 0            | 0        | 0      | 0             | 0        |                      |         | 0       |          |
| 0                                       | 0     | 0      | 0            | 0        | 0      | 0             | O        | 0                    | 0       | 0       |          |
| 0                                       | 0     | 0      | 0            | 0        | 0      | 0             | 0        | 0                    | 0       | 0       |          |
| 0                                       | 0     | 0      | 0            | 0        | 0      | 0             | 0        | 0                    | 0       | 0       |          |
| 0                                       | 0     | 0      | 0            | 0        | 0      | 0             | 0        | 0                    | 0       | 0       |          |
| -                                       | 0     | 0      | 0            | 0        | 0      | 0             | 0        | 0                    | 0       | 0       |          |
| O                                       | O     | 0      | 0            | 0        | O      | O             | O        | O                    | O       | O       |          |
|                                         |       | -      |              |          |        |               |          | O                    | 0       | 0       |          |
| 0                                       | O O   | 0      | 0            | 0        | U      | 0             | U O      | U                    | 0       | U       |          |
| 0                                       | 0     | 0      | 0            | 0        | U      | 0             | 0        | U                    | 0       | U       |          |
| 0                                       | 0     | 0      | 0            | 0        | 0      | 0             | 0        | U                    | 0       | U       |          |
| 0                                       | 0     | 0      | 0            | 0        | 0      | 0             | 0        | 0                    | 0       | 0       |          |
|                                         | -     |        |              |          |        |               |          |                      |         |         |          |
| e Previous orde<br>I <b>if not best</b> |       | VENDER | UMPIAR       |          |        |               |          |                      |         |         |          |
|                                         |       |        |              |          |        |               |          |                      |         |         |          |

# 04

# DESPLEGABLES

4.1 Órdenes y Operaciones

#### Cómo acceder

Se accede presionando en el primer botón dentro de los accesos desplegables a la derecha de la pantalla.

#### Funcionalidades

La herramienta permite hacer seguimiento del estado de las órdenes de la cuenta seleccionada. Para filtrar por instrumento se debe tipear el nombre del activo y aparecerá el menú desplegable con los nombres de activos que coincidan con el texto ingresado. Haciendo click sobre una orden, se filtran todos los mensajes enviados y recibidos de esa orden en el menú "Historial de órdenes".

Cada recuadro enumera los detalles de la orden: instrumento, tipo de orden, cantidad, precio, hora del evento y tipo de vencimiento.

#### ESTADO DE LAS ÓRDENES

#### En proceso

Este estado refleja que, si bien la orden ha sido enviada desde la plataforma, existe una demora en la recepción de la respuesta.

avis: "Su orden está demorando."

• Del segundo 5 al 10 se muestra el mensaje: "No se obtuvo respuesta del servidor. Por favor espere. Mientras tanto su orden quedará en proceso".

· Si la respuesta del servidor llega entre el segundo 2 al 10, se borran los mensajes en pantalla, se muestra el mensaje de éxito o la respuesta de error de fix y cambia el estado de la orden (Pendiente, Rechazada, Ejecutada, etc), según corresponda.

# 

Estas alertas no bloquean la operatoria.

#### Pendientes

Las órdenes fueron enviadas y activas en merca-· Entre los 2 y 5 segundos, se muestra el mensaje de do. Quedarán en estado pendiente hasta que sean ejecutadas, canceladas por el usuario o expiradas.

#### Parciales

Las órdenes son parciales cuando una parte se ejecuta y otra queda pendiente. En la tarjeta se detalla que cantidad de la orden se encuentra ejecutada y que cantidad queda pendiente.

#### Ejecutadas

La orden ha sido ejecutada completamente. Pueden verse los detalles desde "Historial de órdenes".

#### Canceladas

Sólo se pueden cancelar aquellas órdenes que están pendientes o parcialmente ejecutadas (por la cantidad remanente). Hay varias maneras de cancelar una orden: presionando la "x" en la parte superior derecha de cada tarjeta pendiente o parcial, presionando el icono del tacho de basura en la cabecera de la plataforma, utilizando atajos de teclado o presionando "cancelar órdenes" dentro del menú "Órdenes y operaciones".

#### Rechazadas

La orden fue enviada y rechazada por el módulo de riesgo o por el mercado y se expone un mensaje al usuario con los motivos del rechazo. Luego la orden quedará en estado "Rechazadas" por el resto de la jornada. Se pueden volver a ver los motivos del rechazo accediendo a "Historial de órdenes", haciendo click en el evento.

# EDICIÓN DE ÓRDENES

Desde este menú, sólo esta previsto editar órdenes para activos BYMA en estado pendientes o parciales. Para editar una orden, se debe presionar sobre el lápiz en la parte superior derecha del recuadro. La edición de una orden sólo permite modificar el precio. Ningún otro parámetro puede editarse (activo, cantidad, vencimiento, etc).

Editar órdenes parcialmente ejecutadas, implica cambiar el precio de la orden original mientras que la cantidad que se reemplaza es la remanente.

## **REPORTE DE OPERACIONES**

Presionando sobre "reporte de operaciones", ubicado en la parte inferior del desplegable, se tiene acceso a una pantalla con el detalle de las operaciones separada por lado e instrumento.

También puede descargarse esta información en formato de planilla de cálculo presionando en el botón de descarga.

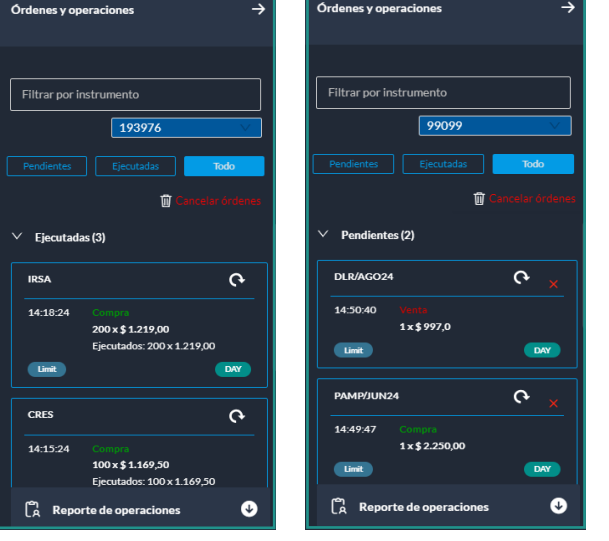

primary.com.ar

#### 4.2 Historial de Órdenes

#### Cómo acceder

accesos a desplegables a la derecha de la pantalla.

#### Funcionalidades

La herramienta muestra el historial de eventos de la jornada relacionado al envío y la recepción de Cada entrada contiene la siguiente información: mensajería relacionada a las órdenes para la cuenta que fue seleccionada.

# 

No guarda información de días anteriores.

| (†)      |                                              |
|----------|----------------------------------------------|
| TSLA     | (0)                                          |
| 13:04:39 | Nueva Orden de Venta<br>70 x 12.680,00 Limit |

La flecha hacia arriba de color verde indica el envío de un "mensaje saliente" desde Matriz DMA.

#### Ejemplo

Mensaje de envío de una orden, mensaje de pedido de cancelación o reemplazo de una orden.

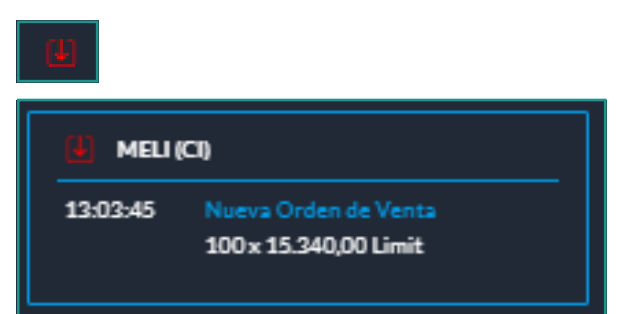

La flecha hacia abajo de color rojo indica la recepción de un "mensaje entrante" a Matriz DMA.

#### Ejemplo

Confirmación de recepción de una orden, o mensaje de ejecución de una orden.

Cuando se emite algún evento de orden, se ob-Se accede presionando en el segundo botón de los servan 2 registros en el historial, uno de envío del mensaje por parte del usuario, y otro de la respuesta a dicho envío por parte del mercado o del módulo de riesgo de Matriz OMS.

• Nombre del instrumento

- Tipo de mensaje
- · Hora del evento
- · Cantidad/ Precio/ Tipo de Orden
- TSLA (CI) 13:04:39 Ejecución Orden de Venta 70 x 12.690.00 Limit Ejec. 70 x 12.680,00 TSLA (CI) 13:04:39 Nueva Orden de Venta 70 x 12.680,00 Limit

Cada mensaje se muestra ordenado por la fecha y la hora, de acuerdo a la ocurrencia de los eventos.

Presionando en cada cuadro se abre una nueva pantalla que muestra el detalle de cada evento.

En el título del cuadro hay un ícono que permite copiar toda la data de un order event en el clipboard en un solo click. De esta manera se facilita el envío de la información requerida para investigar posibles errores reportados por el usuario.

La herramienta brinda la posibilidad de filtrar el historial por activo operado para la cuenta seleccionada desde la parte superior del menú.

Además, brinda la posibilidad de descargar todo el detalle del historial de eventos en formato excel presionando en el botón de descarga.

# 4.3 News

#### Cómo acceder

Se accede presionando en el tercer botón de los accesos a desplegables a la derecha de la pantalla.

#### Funcionalidades

La herramienta "News" muestra las noticias que envían los mercados a todos los usuarios conectados por medio de mensajes generales de formato libre.

Aquellas news cuya extensión supere el máximo de visualización, presentan un botón "+" el cual despliega un modal que muestra el contenido total de la misma. Por otro lado, al presionar el botón "Ver detalles" en la parte inferior, se despliega un modal con todas las news extendidas, lo que da la posibilidad de ver ágilmente la totalidad de las mismas, a distancia de un click.

#### A

Las news se visualizan con diferentes colores dependiendo su categoría.

| News |                                                    | → |
|------|----------------------------------------------------|---|
| ₽    | Día y hora: 08/May 11:47:47<br>Segmentos: RFX-Agro |   |
|      | ANULACIÓN RECHAZADA: 11:44:10                      |   |
|      | SOJ.ROS.P/DISPO 2 x 280000                         |   |
|      |                                                    |   |
| ₽    | Día y hora: 08/May 11:45:00<br>Segmentos: RFX-Agro |   |
|      | OPERACIÓN ANULADA: 11:44:10                        |   |
|      | SOJ.ROS.P/DISPO 1 x 280000                         |   |
|      |                                                    |   |
| 5    | Día y hora: 08/May 11:44:47                        |   |
|      | Segmentos: RFX-Agro                                |   |
|      | EN REVISIÓN: 11:44:10                              |   |
|      | SOJ.ROS.P/DISPO 1x280000                           |   |

### 4.4 Alertas

#### Cómo acceder

Se accede presionando en el cuarto botón de los accesos a desplegables a la derecha de la pantalla.

#### Funcionalidades

La herramienta "Alertas" permite monitorear el comportamiento de ciertos parámetros de activos que resulten de interés para el usuario. Para esto, el usuario puede crear alertas con determinadas Es posible refinar aun más la configuración accecondiciones que, en caso de cumplirse, serán notificados en pantalla y por sonido (si así estuviera establecido en menú "Configuración").

#### **ELEMENTOS**

del nombre del activo, muestra la cantidad y estado de las alertas creadas para dicho activo.

han disparado.

eiecutadas.

• Todo: muestra tanto las alertas activas como las que han sido disparadas.

• Nueva Alerta: permite crear nuevas.

#### NUEVA ALERTA

Al momento de crear una nueva alerta se debe configurar la misma, a continuación se detallan las posibles opciones luego de seleccionar el instrumento para el cual se va a crear el alerta:

#### Campo

Permite seleccionar el elemento sobre el cual se evaluará el disparo de la alerta. Las opciones disponibles son: Último precio operado, volumen de efectivo, volumen nominal, precio de compra o precio de venta. Solo puede seleccionarse un campo por alerta.

#### Condición

Evaluación que se le aplicará al campo para determinar el disparo de la alerta. Las opciones disponibles son: "Mayor/igual a" o "Menor/igual a". Valor

A definir por el usuario sobre el que se realizará la evaluación de la alerta.

diendo a "Más configuraciones", desde donde se puede definir la fecha de expiración de la alerta. La misma es el día límite para la alerta la cual si no fue disparada, es eliminada.

Por un lado, una vez creada la alerta se mostrará · Filtrar por instrumento: tipeando la primera letra dentro del grupo "Activas" hasta que se ejecute o expire. Se podrán tener hasta 10 alertas activadas. Cabe destacar que se puede eliminar una alerta seleccionando la cruz en la parte superior derecha.

· Activas: muestra todas las alertas que aún no se Por otro lado, si se cumplen las condiciones y la alerta es ejecutada, a partir de ese momento se · Disparadas: muestra todas las alertas que han sido muestra en el grupo "Disparadas". Se enviará un e-mail de aviso al usuario informando los valores tanto de la alerta como del panel de precios que la han ejecutado. Sólo se mostrarán las alertas disparadas de la jornada.

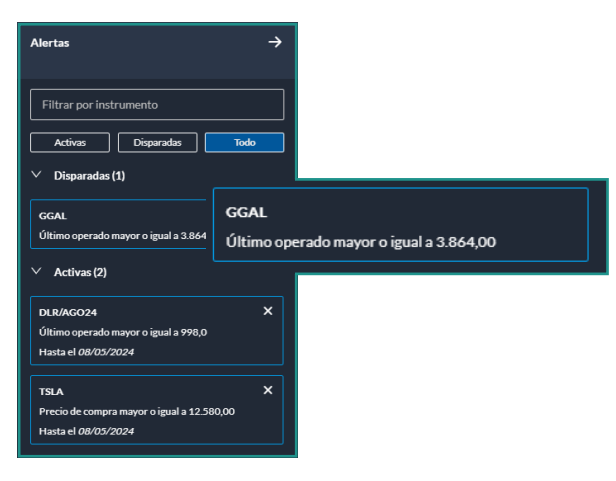

#### 4.5 Calculadora

#### Cómo acceder

de los accesos a desplegables a la derecha de la pantalla.

#### Funcionalidades

La herramienta de calculadora tiene por funcionalidad, para contratos de futuros, el cálculo de las siguientes variables: tasa nominal anual aplicada, precio de contrato de futuro y precio spot.

Todos cálculos parten de las siguientes fórmulas:

Tasa (TNA) = (PrecioFuturo/Spot -1) \* (365/DiasAVencimiento)

Precio (Precio Futuro) = Spot \* (TNA \* (DiasAVencimiento/365) + 1)

Spot = PrecioFuturo / (TNA \* (DiasAVencimiento/365) + 1)

#### VARIABLES

#### Días A Vencimiento

Se determina automáticamente en función del contrato elegido por el usuario para hacer los cálculos. Son los días que faltan hasta el vencimiento del contrato elegido.

#### A

No puede ser ingresado por el usuario.

#### PrecioFuturo

Precio del contrato de futuro.

#### Spot

Precio del activo subyacente del contrato de futuro. Tasa (TNA)

Es la tasa nominal anual, que se aplica al Spot, para que dados los días a vencimiento se obtenga el Precio Futuro. Dependiendo de qué variable se desee calcular (TNA, Precio del futuro o Spot), se necesitará introducir las otras dos como parámetros.

Se debe seleccionar en el buscador un contrato de Se accede presionando en el quinto botón dentro futuro sobre el cual se realizarán los cálculos.

> Una vez seleccionado el contrato deseado, el sistema mostrará información sintética de los precios del mismo. Seguido a esto se debe seleccionar la variable que se desea calcular: Tasa, Precio del Futuro o Precio Spot.

| Calculadora de Tasa Implícita $	o$  | Calculadora de Tasa Implícita →     |
|-------------------------------------|-------------------------------------|
| Instrumento DLR/SEP24               | Instrumento DLR/SEP24               |
| Últ   1.033,0   -0,19%   Var%       | Úłt   1.033,0   -0,19%   Var%       |
| Vol Cpra   Compra   Venta   Vol Vta | Vol Cpra   Compra   Venta   Vol Vta |
| 1   1.031,5   1.033,0   16          | 1   1.031,5   1.033,0   16          |
| Tasa Precio Spot                    | Tasa Precio Spot                    |
| Precio 1033,0                       | Precio 1033,0                       |
| Spot 882,0                          | Spot 882,0                          |
| Tasa 43,10%                         | Tasa 43,10%                         |
| Se usan 365 días para el cálculo.   | Se usan 365 días para el cálculo.   |
| Limpiar                             | Limpiar                             |

#### Cálculo por Tasa

Devuelve la tasa nominal anual correspondiente que surge de la fórmula descripta en "Funcionalidad y cálculo". Los parámetros requeridos son el precio del futuro y spot del activo subyacente.

#### Cálculo por Precio

Devuelve el precio del contrato de futuro al día de la fecha, que surge de la fórmula descripta en "Funcionalidad y cálculo".

#### Cálculo por Precio Spot

Devuelve el precio del activo subyacente del futuro al día de la fecha, que surge de la fórmula descripta en "Funcionalidad y cálculo".

Los parámetros requeridos son el precio del futuro y tasa nominal anual a aplicar.

#### 4.6 Configuración

#### Cómo acceder

Se accede presionando el sexto botón dentro de los accesos a desplegables a la derecha de la pantalla.

#### Funcionalidades

Presionando en el botón "Configuración" se despliega un menú que permite establecer algunos puntos parametrizables por cada usuario. Organiza sus valores por defecto en las categorías de órdenes, sonidos y colores.

#### ÓRDENES

A

#### Confirmar al enviar una orden

Al enviar la orden ("comprar" o "vender") en la barra de carga de órdenes, se muestra un pop up detallando los datos de la orden y solicitando confirmar el envío.

En caso de no tildar esta opción, se envía la orden directamente al mercado, sin requerir confirmación y se mostrará directamente el mensaje de éxito o el rechazo del envío.

#### Ver notificación de cuenta manager

Esta configuración es únicamente para aquellos Si se selecciona esta opción, al intentar cancelar usuarios que administran diversas cuentas propias y/o de terceros. Si se habilita esta configuración, "Órdenes y Operaciones", el sistema muestra una cada vez que se envíe una orden para una cuenta que administra, aparecerá una notificación en la pantalla de la cuenta manager. Esta notificación En caso de no habilitar esta opción, la cancelación tiene un formato especial para poder distinguir las de la orden se produce inmediatamente. órdenes enviadas desde la propia cuenta manager de las enviadas desde las cuentas administradas. A

Esta notificación no aparece si no se habilita la opción dentro de las configuraciones. Independientemente de la cuenta manager, si el usuario administrado envía una orden desde su sesión, no aparece la notificación en la sesión de administrador.

| Configuración ->                                                | Ċ  |
|-----------------------------------------------------------------|----|
| Órdenes                                                         | ₽  |
| Confirmar al enviar una orden                                   | 다  |
| Confirmar al cancelar una orden                                 | Ĺţ |
| Confirmar al cancelar todas las órdenes                         |    |
| Permitir atajos de teclado para órdenes                         | ŝ  |
| He leído y acepto la <u>Declaración Jurada</u>                  |    |
| Reemplazar órdenes previas cuando sea posible                   |    |
| Ver notificación de órdenes ejecutadas                          |    |
| Ver notificación para órdenes por<br>encima/debajo de bid/offer |    |

#### Confirmar al cancelar una orden

una orden pendiente de ejecución en la sección pop up solicitando confirmar la cancelación.

## Confirmar al cancelar todas las órdenes

Al intentar cancelar la totalidad de las órdenes activas para todos los instrumentos desde el botón "Cancelar órdenes" (ubicado en la barra superior y en el botón de "Órdenes y operaciones"), muestra una pantalla solicitando la confirmación de la acción realizada.

#### A

En caso de no habilitar esta opción, las cancelaciones se producen inmediatamente y las órdenes desaparecen del listado de pendientes.

#### Permitir atajos de teclados para órdenes

Habilitar esta configuración permite accionar los atajos del teclado específicos para las órdenes. Los mismos requieren que haya un activo seleccionado (fila resaltada en un panel de precios o widget con precios seleccionado).

#### He leído y acepto la Declaración Jurada

Aceptar la Declaración Jurada es reguisito obligatorio previo al envío de las órdenes al mercado sobre determinados activos. Si el ALyC configuró la plataforma para que dicha aceptación se curse a través de la misma, no se permitirá el envío de una orden hasta que el usuario chequee la opción "He leído y acepto la Declaración Jurada".

Si bien el usuario tiene la opción configurar la preparación de la orden para que, por defecto aparezca o no chequeada la opción 'He leído y acepto la Declaración Jurada', cabe aclarar que la orden no será enviada hasta tanto el usuario hava tildado esta opción. Si el usuario no acepta la DDJJ, se mostrará un mensaje de error "Debe aceptar la Declaración Jurada" para poder enviar la orden.

Reemplazar órdenes previas cuando sea posible Su función es que, por defecto, todas las órdenes del Mercado Matba Rofex pendientes de ejecución puedan ser reemplazadas por otras órdenes posteriores, siempre que se trate de la misma cuenta, mismo instrumento y mismo lado -compra o venta-. Si se activa esta opción, aparecerá el tilde por defecto para MTR en el cuadro "Replace previous orders" cada vez que se cargan los datos de la orden en la barra de carga de órdenes; mientras que si no se selecciona esta opción, el cuadro "Replace previous orders" de la barra de carga órdenes aparecerá vacío al cargar los datos de una orden.

Para órdenes puntuales en las que se necesite el comportamiento contrario al configurado, se puede usar el instrumento "Replace previous orders" ubicado en la barra de carga de órdenes.

#### Ver notificación de órdenes ejecutadas

Tener habilitada esta configuración significa que, cada vez que se ejecuta una orden de manera parcial o total, aparecerá en pantalla una notificación que durará unos segundos, mostrando los datos de la orden ejecutada.

01. La notificación de las órdenes parcialmente ejecutadas muestra la siguiente información:

- · Tilde en color anaranjado que indica el estado parcial de la orden.
- · Identificación de la cuenta en la que se ejecuta la orden.
- Notificación de la ejecución de la orden.
- · Hora de la ejecución.
- · Tipo de orden: si se trata de una orden de compra o venta
- · Nombre del activo, cantidad y precio de la orden ejecutada.
- · Cantidad remanente: es la cantidad pendiente de ejecución de la orden original.

02. La notificación de las órdenes totalmente ejecutadas muestra la siguiente información:

- · Tilde en color verde que indica el estado ejecutado de la orden.
- · Identificación de la cuenta en la que se ejecuta la orden.
- · Notificación de la ejecución de la orden.
- · Hora de la ejecución.
- · Tipo de orden: Si se trata de una orden de compra o de venta.
- · Nombre del activo, cantidad y precio de la orden ejecutada.

En la parte superior derecha, presionando la "x", se pueda cerrar la notificación antes de que desaparezca por sí sola.

# Ver notificación para órdenes por encima/debajo de bid/offer

Establece si se desea recibir notificación si se está ingresando una orden de compra a un precio superior a la mejor oferta de venta o de venta a un precio inferior a la mejor oferta de compra.

# SONIDOS

#### Habilitar todos los sonidos

Activando esta opción se activan todos los sonidos del sistema:

• Apertura y cierre de mercados (10, 11 y 17 horas).

- · Envío de órdenes.
- · Ejecución de órdenes.
- · Ejecución de alertas.
- · Cancelación de órdenes.

Esta opción no es customizable, es decir que se habilitan o deshabilitan todos a la vez.

#### COLORES

#### Favoritos Hippie Mode

Activando esta opción se puede cambiar la forma en la cual se realiza el coloreado de la columna "Instrumento" de Favoritos. No es posible customizar los colores ya que los mismos se encuentran preestablecidos. Cada color responde a un tipo o grupo de

| θ | DICP      | 📩 մե           | 181   | 25.520,00  |
|---|-----------|----------------|-------|------------|
| Ð | GD30      | 🛨 🖬 La         | 50    | 51.990,00  |
| Ð | GD41      | <b>☆ ıl</b> la | 4.073 | 40.510,00  |
| Ð | NDT25     | 📩 illa         | 105   | 93.000,00  |
| Ð | GNCXO     | <b>☆</b> nlh   | 2.937 | 89.800,00  |
| ÷ | AAPL      | 📩 nlla         | 1     | 10.171,00  |
| ÷ | GGAL      | 📩 alla         | 1.000 | 2.469,00   |
| Ð | ко        | 📩 alla         | 2.700 | 13.656,00  |
| Ð | MELI      | 📩 🖬 La         | 2.513 | 15.200,00  |
| Ð | META      | 🖈 Illa         | 4.500 | 22.396,50  |
| Ð | MTR       | 📩 Illa         | 965   | 1.231,00   |
| Ð | PAMP      | 📩 🖬 La         | 3.909 | 1.996,00   |
| Ð | QQQ       | 📩 🖬 La         | 7.100 | 24.380,50  |
| Ð | SPY       | <b>☆ nl</b> h  | 100   | 28.340,00  |
| Ð | TSLA      | <b>☆ nl</b> h  | 5     | 14.331,00  |
| Ð | YPFD      | <b>☆ nl</b> h  | 3     | 20.220,00  |
| Ð | BTC/FEB24 | 📩 ıllı         | 10    | 54.810.000 |
| ÷ | DLR/FEB24 | 🕇 Illa         | 388   | 845,0      |
| Ð | DLR/MAR24 | 📩 Alla         | 86    | 882,0      |
| Ð | DLR/ABR24 | 📩 Alla         | 2.000 | 942,5      |
| Ð | DLR/MAY24 | <b>☆</b> nh    | 10    | 1.009,0    |

#### P. 45

### TASA LIBRE DE RIESGO

Actualización automática de la tasa libre de riesgo. Toma como valor el de la Caución PESOS - 7D.

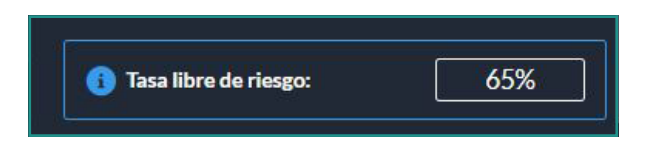

# **iMUCHAS GRACIAS!**